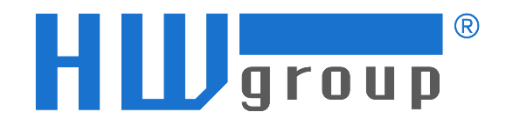

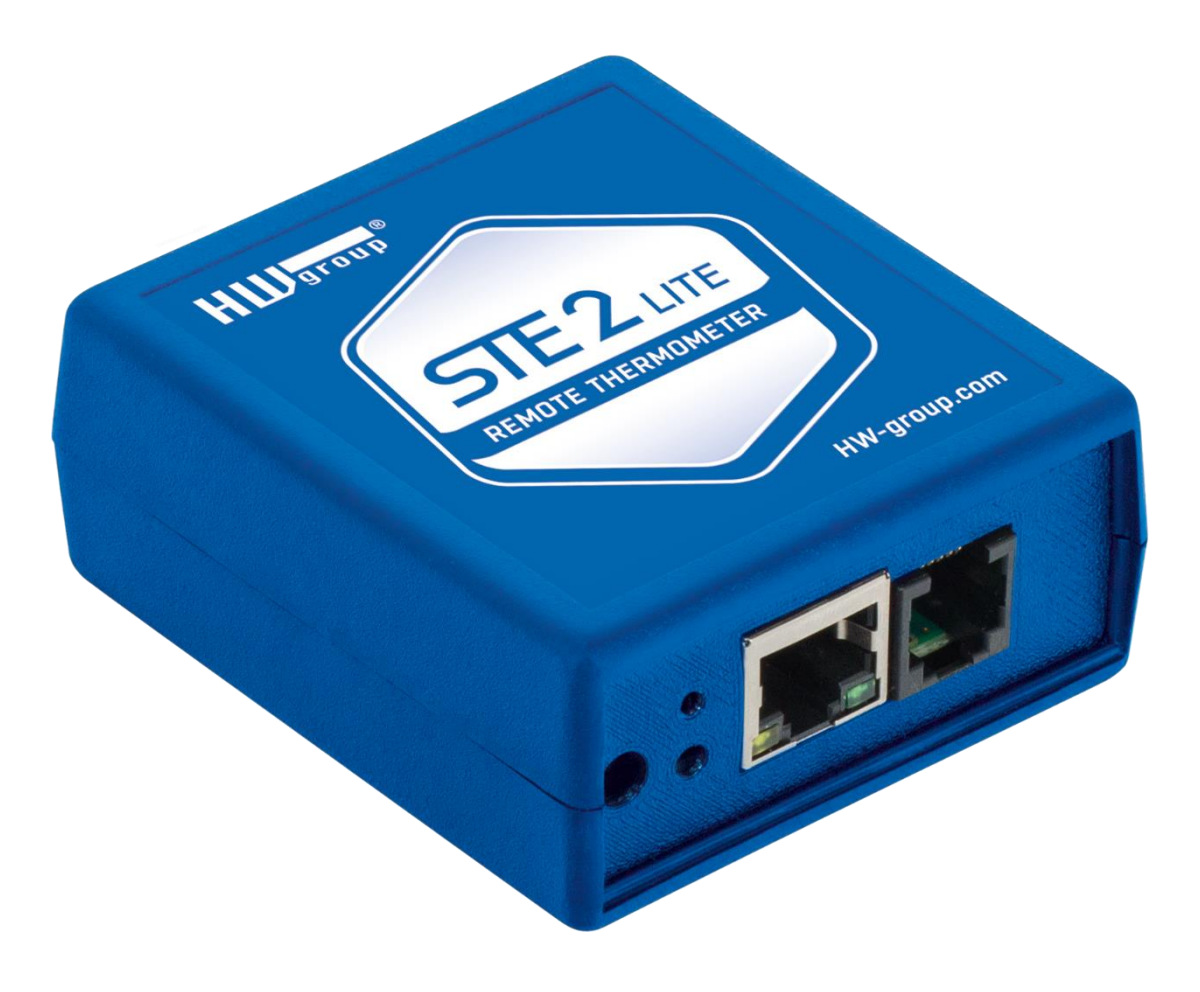

# Manuál pro STE2 LITE

## Bezpečnostní upozornění

Zařízení odpovídá požadavkům norem platných v ČR, je provozně odzkoušeno a je dodáváno v provozuschopném stavu. Pro udržení zařízení v tomto stavu je nutno řídit se dále uvedenými požadavky na bezpečnost provozu a údržbu zařízení.

Napájecí zásuvka nebo místo odpojování zařízení od zdroje elektrické energie musí být volně přístupné!

Zařízení nesmí být nadále používáno zejména pokud:

- je viditelně poškozeno
- řádně nepracuje
- uvnitř zařízení jsou uvolněné díly
- bylo vystaveno déletrvající vlhkosti nebo zmoklo
- bylo nekvalifikovaně opravováno neautorizovaným personálem
- napájecí adaptér nebo jeho přívodní šňůra je viditelně poškozena
- použije-li se zařízení jiným, než určeným způsobem, může být ochrana poskytovaná zařízením narušena
- vypínač nebo jistič a prostředky nadproudové ochrany musí byt součástí nadřazeného konstrukčního celku

Výrobce za zařízení odpovídá pouze v případě, že je napájeno dodaným, nebo odsouhlaseným napájecím zdrojem.

V případě jakýchkoliv problémů s instalací a zprovozněním se můžete obrátit na technickou podporu:

#### HW group s.r.o.

http://www.hw-group.com

email: support@HWg.cz

Rumunská 26/122 Praha 2, 120 00 Tel: +420 222 511 918

Před kontaktováním technické podpory si připravte přesný typ vašeho zařízení (naleznete na výrobním štítku) a – pokud ji znáte – rovněž verzi firmware (viz dále).

## **STE2 LITE**

## STE2 LITE je teploměr s Ethernetovým i WiFi rozhraním, podporou HTTPS a možností připojení do portálu SensDesk.

STE2 LITE je zařízení, které dokáže měřit teplotu, vlhkost nebo jiné hodnoty pomocí externích senzorů. Je vybaveno funkcemi HTTPS a SNMP a lze ho připojit k síti LAN nebo WiFi. Pokud hodnota senzoru překročí definovaný bezpečný rozsah, zařízení může poslat upozornění pomocí e-mailu. S použitím externího zařízení pro SMS bránu jsou k dispozici také upozornění prostřednictvím SMS nebo zvukového signálu. Lze ho také připojit k portálu (SensDesk Technology). V balení je zahrnut napájecí adaptér a teplotní senzor.

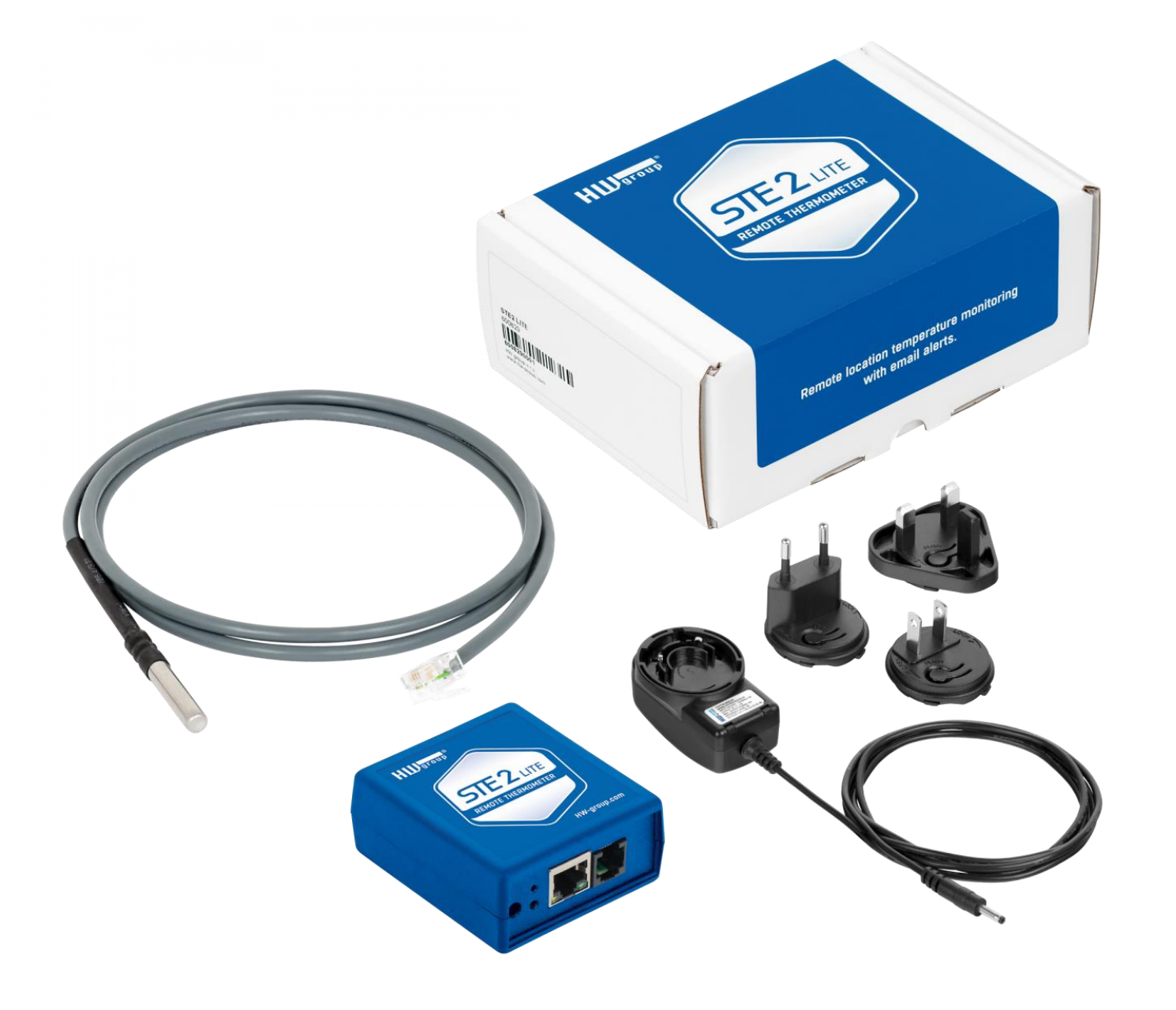

## Schéma použití

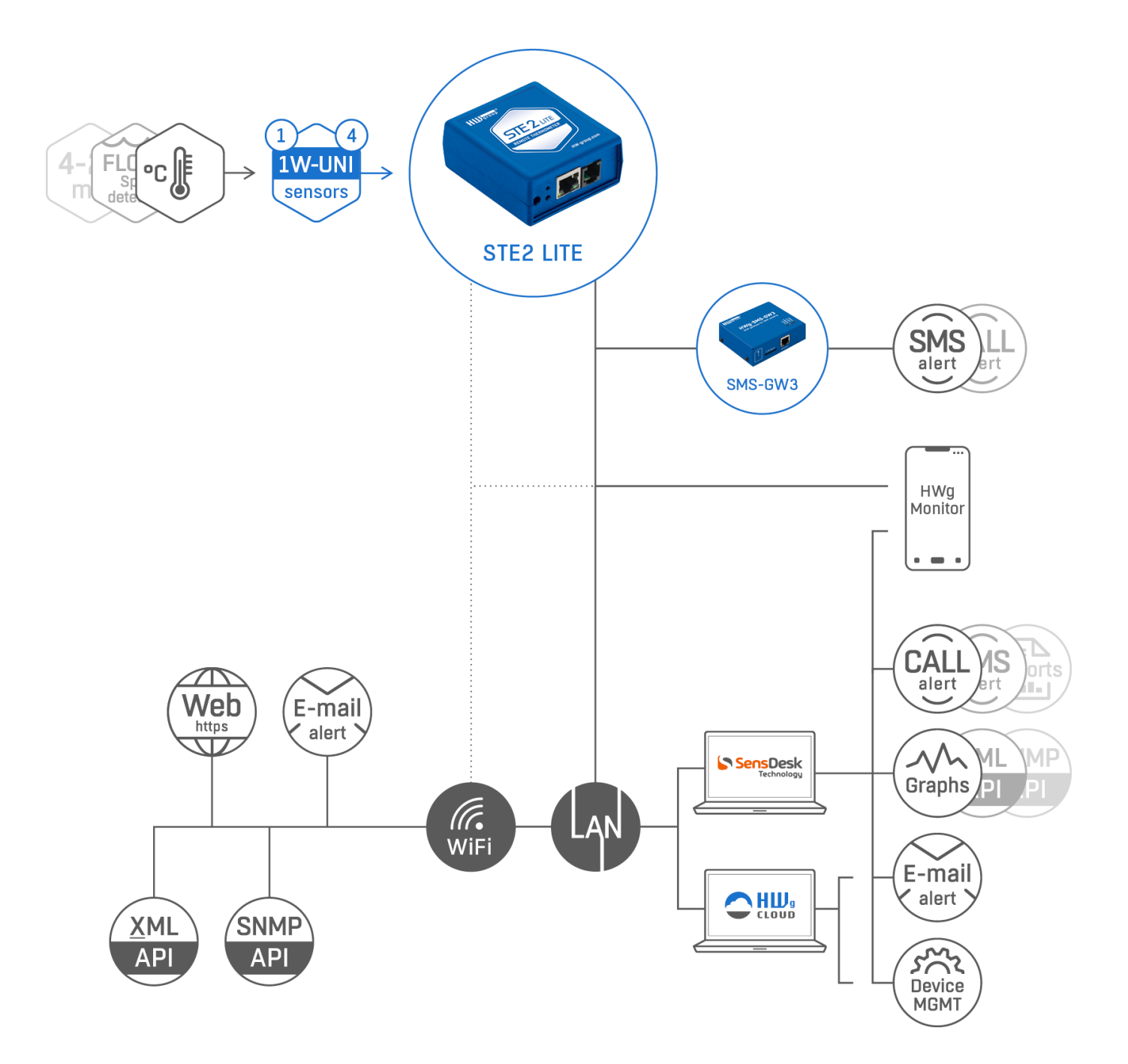

## Základní funkce

- Zařízení podporuje připojení k síti LAN a WiFi pomocí standardu 802.11 b/g/n (2,4 GHz).
- Podporuje konfiguraci přes Ethernet i WiFi pro jednoduché nastavení.
- Zařízení lze napájet pomocí externího napájecího adaptéru s napětím 5V.
- Zařízení obsahuje vestavěný webový server s podporou HTTPS. Pro konfiguraci je postačující běžný internetový prohlížeč.
- Open API: Lze ho propojit s monitorovacími systémy vyšší úrovně pomocí XML nebo SNMP
- Zařízení zvládá současnou obsluhu provozu HTTP a HTTPS, s možností zakázání jednoho nebo obou protokolů z důvodů zabezpečení
- Pokud hodnota senzoru (teplota) přesáhne bezpečný rozsah (Safe Range), zařízení může odeslat upozornění ve formě e-mailu.
- Zařízení podporuje autorizaci pomocí protokolu TLS (GMAIL) a je chráněno heslem.

## Aplikace

#### Výpadek klimatizace

Změna teploty upozorní na výpadek chlazení A/C jednotky.

#### **Dohled topení**

Vzdálený dohled topného systému, upozornění e-mailem nebo SMS na nebezpečí zamrznutí.

#### Dohled poskytovaných služeb

Prostřednictvím online služby SensDesk Technology snadno vytvoříte reporty s grafy teplot v jedné či několika lokalitách. Můžete mít přehled nad kvalitou outsourcovaných služeb.

### Dohled chladničky nebo mrazničky

Odešle e-mail při výpadku lednice. Zaznamenávání provozních a skladovacích podmínek.

### Optimalizace vytápění

Úspory na nákladech za vytápění a klimatizaci.

#### Uskladnění potravin

Hlídá optimální podmínky skladování. Pomocí aplikačního software lze vytvořit protokoly pro HACCP.

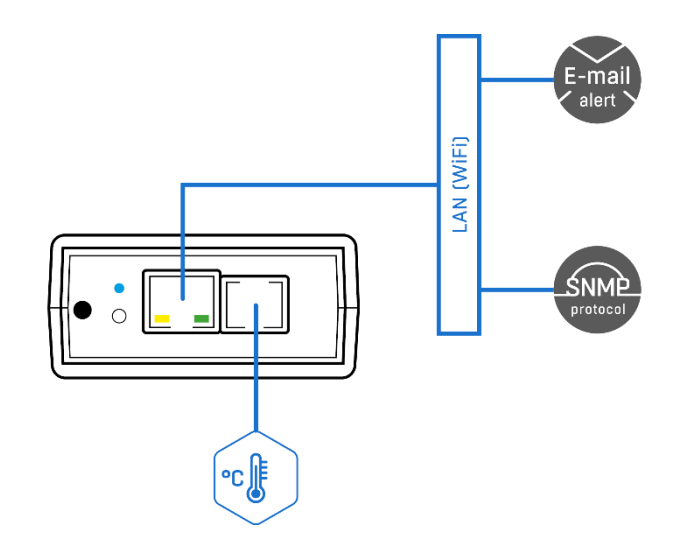

## Konektory a zapojení

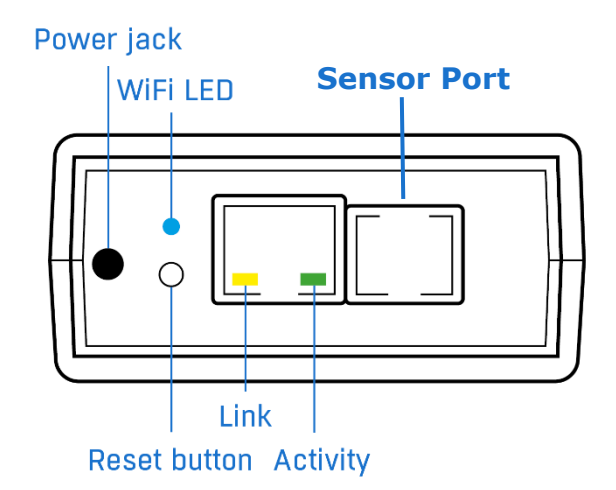

- Ethernet LAN konektivita, nezbytná pro nakonfigurování Wifi.
- Sensor Port (RJ11) Externí RJ11 senzory od HW group.
  - Celková délka sběrnice je max 60m.
  - Jeden fyzický senzor může měřit několik hodnot (max. 4 hodnoty na celé zařízení).
  - Například Templotní a Vlhkostní senzor měří dvě hodnoty.
- **Power** Konektor pro připojení napájení 5VDC externího adaptéru.

## Popis signalizačních led

- Link Žlutá dioda signalizuje konektivitu do počítačové sítě.
- Activity Zelená dioda blikáním signalizuje probíhající komunikaci.
- WiFi Modrá dioda značí navázání spojení k přístupovému bodu WiFi.

## Popis funkce tlačítka

- **Reset** slouží k uvedení zařízení do továrního nastavení.
  - 1) Vypněte zařízení.
  - 2) Stiskněte a držte stisknuté tlačítko.
  - 3) Zapněte zařízení a tlačítko držte stisknuté dalších 5 sekund.
  - 4) Postupně se rozsvítí všechny diody.
  - 5) Znovu zapněte zařízení, tovární nastavení je obnoveno.

|                        | STE2 LITE                        | STE2 R2                                         | STE2 PLUS                                       |  |  |
|------------------------|----------------------------------|-------------------------------------------------|-------------------------------------------------|--|--|
| Ethernet               | 10/100Mbit                       | 10/100Mbit                                      | 10/100Mbit                                      |  |  |
| WiFi                   | IEEE 802.11bgn                   | IEEE 802.11bgn                                  | IEEE 802.11bgn                                  |  |  |
| IPv6                   | -                                | -                                               | ANO                                             |  |  |
| SNMP                   | v1                               | v1                                              | v1 + v3                                         |  |  |
| SNMP Trap              | -                                | -                                               | ANO                                             |  |  |
| DHCP                   | ANO                              | ANO                                             | ANO                                             |  |  |
| НТТР                   | ANO                              | ANO                                             | ANO                                             |  |  |
| HTTPS                  | ANO                              | ANO                                             | ANO                                             |  |  |
| XML                    | ANO                              | ANO                                             | ANO                                             |  |  |
| SMTP                   | ANO                              | ANO                                             | ANO                                             |  |  |
| SMTP TLS               | ANO                              | ANO                                             | ANO                                             |  |  |
| HWg-Push (SensDesk)    | ANO                              | ANO                                             | ANO                                             |  |  |
| Net-GSM (SMS GW)       | ANO                              | ANO                                             | ANO                                             |  |  |
| Syslog                 |                                  | -                                               | ANO                                             |  |  |
|                        |                                  |                                                 |                                                 |  |  |
| Senzory                |                                  |                                                 |                                                 |  |  |
| 1-Wire hodnoty senzorů | Max 4                            | Max 5                                           | Max 15                                          |  |  |
| 1-Wire UNI             | ANO                              | ANO                                             | ANO                                             |  |  |
| DI (Digital Inputs)    | -                                | 2                                               | 2                                               |  |  |
| DO (Outputs)           | -                                | -                                               | 8 VDO<br>Virtual Digital Outputs                |  |  |
|                        |                                  |                                                 | Viitual Digital Outputo                         |  |  |
| Alarmy                 |                                  |                                                 |                                                 |  |  |
| Email destinace        | 2                                | 5                                               | 5                                               |  |  |
| Trap destinace         | -                                | -                                               | 5                                               |  |  |
| SMS - destinace        | 2                                | 5                                               | 5                                               |  |  |
| Alarm reminder         | -                                | -                                               | ANO                                             |  |  |
| Periodical status      | -                                | -                                               | ANO                                             |  |  |
|                        |                                  |                                                 |                                                 |  |  |
| Napájení a rozměry     |                                  |                                                 |                                                 |  |  |
| Napájecí zdroj         | 5V / 300 mA                      | 5V / 300 mA                                     | 5V / 300 mA                                     |  |  |
| Konektor               | Jack<br>(barrel, 1,35 / 3,5 mm)  | Jack (barrel, vnitřní 1,35<br>mm vnější 3,5 mm) | Jack (barrel, vnitřní 1,35<br>mm vnější 3,5 mm) |  |  |
| PoE                    | -                                | ANO                                             | ANO                                             |  |  |
| PoE proud              | -                                | 60 mA                                           | 60 mA                                           |  |  |
| PoE class              | -                                | IEEE 802.3af Class 0                            | IEEE 802.3af Class 0                            |  |  |
| Provoz / skladování    | -30°C až 60°C<br>0% RH až 95% RH | -30°C až 60°C<br>0% RH až 95% RH                | -30°C až 60°C<br>0% RH až 95% RH                |  |  |
| Váha                   | 85 g                             | 91 g                                            | 91 g                                            |  |  |
| Rozměry                | 68x63x32 mm                      | 98x68x33 mm                                     | 98x68x33 mm                                     |  |  |
| Prostředí              | SoHo, IT                         | SoHo, IT                                        | SoHo, IT                                        |  |  |
| Instalace              | Table                            | DIN, Table, Wall                                | DIN, Table, Wall                                |  |  |
| Ochrana                | IP40                             | IP40                                            | IP40                                            |  |  |

## Doporučená zapojení

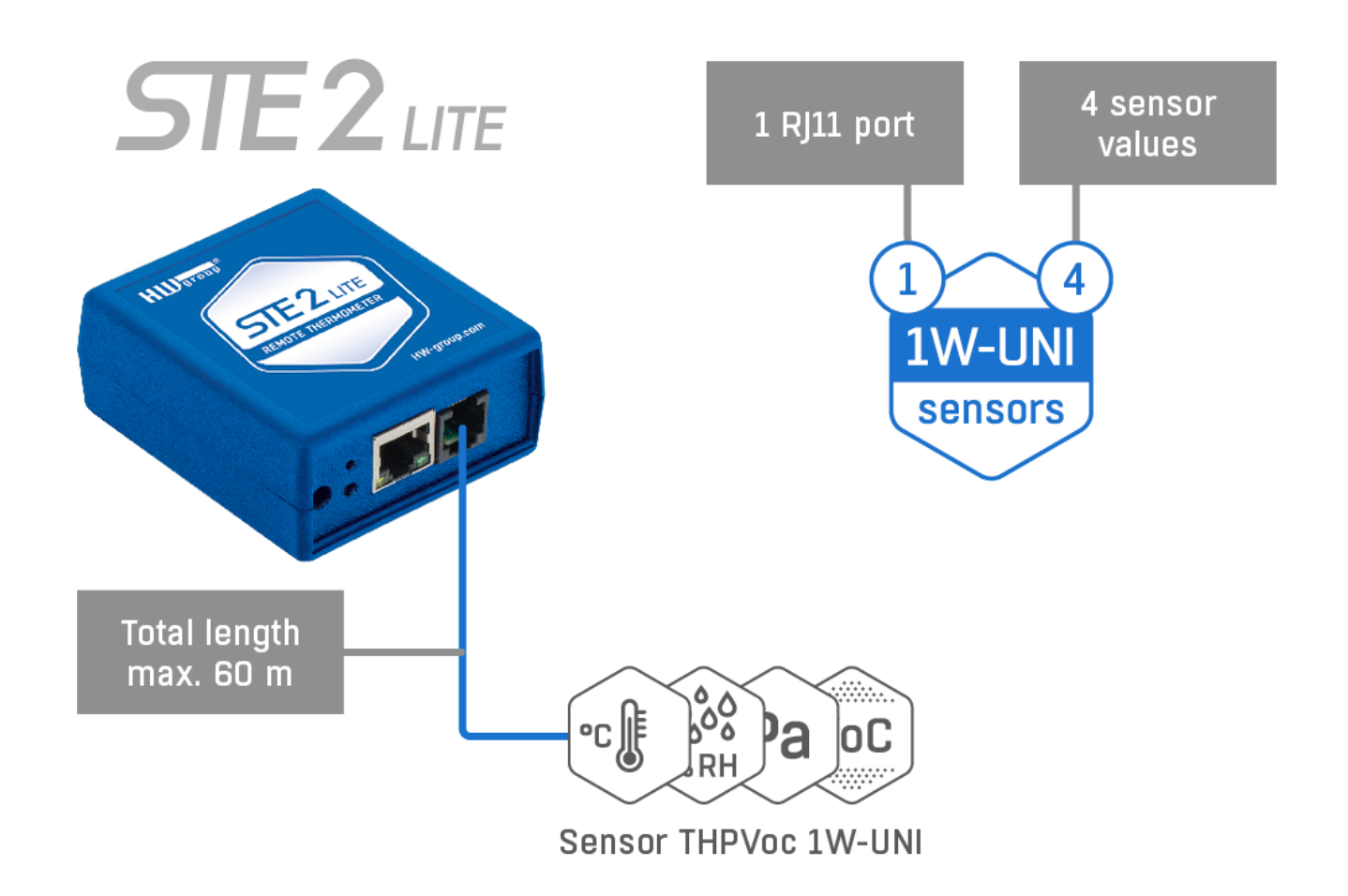

## Možnosti připojení senzorů

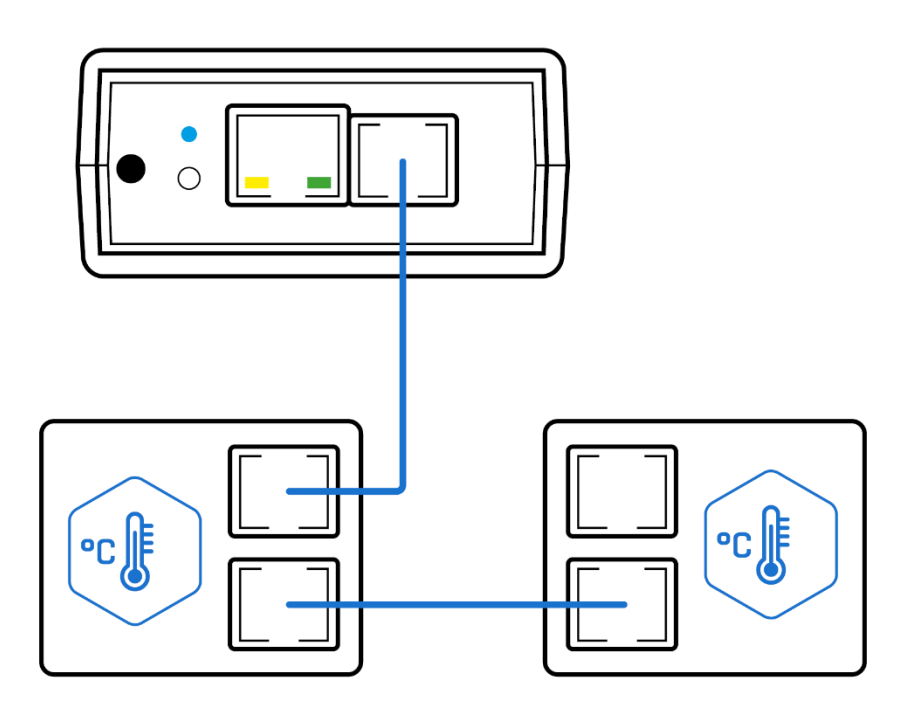

## První spuštění

## 1) Připojení kabelů

- Připojte zařízení do sítě **Ethernet** (přímým kabelem do **Switche**, kříženým do PC).
- Připojte napájecí adaptér do sítě a zapojte jej do napájecího konektoru zařízení.
- Pokud je v pořádku připojení do Ethernetu, měla by se o chvíli později rozsvítit kontrolka LINK (žlutá) a dále blikat kontrolka ACTIVITY (zelená) během přenosu dat do Ethernetu.
- Žlutá kontrolka LINK signalizuje rychlým blikáním komunikaci s DHCP serverem.

## 2) Nastavení IP adresy - HWg-Config

Program HWg-Config pro MS Windows lze stáhnout na www.hw-group.com -> Products -> Software -> HWg-Config.

Spusťte **HWg-Config**, program automaticky vyhledá zařízení připojená k síti LAN.

Pokud je zařízení připojeno až později, klikněte na tlačítko **Find Devices** (Najít zařízení). Zobrazí se seznam zařízení v lokální síti. Klepnutím na MAC adresu zařízení otevřete dialogové okno pro nastavení zařízení.

| HWgro<br>www.HW-group.c | Version:<br>1.2.2<br>Config utility | HW group,<br>www.hw-group.<br>for the HW group dev | s.r.o.<br>com<br>vices<br>Your PC<br>IP add<br>Netma<br>Gatew | network settings<br> ress: 192.168.10<br>sk: 255.255.25<br>ay: 192.168.10 | 2.1<br>2.0<br>0.1 | ?<br>者 Eir | <u>A</u> bout<br>nd Device |
|-------------------------|-------------------------------------|----------------------------------------------------|---------------------------------------------------------------|---------------------------------------------------------------------------|-------------------|------------|----------------------------|
| evice list:             |                                     |                                                    |                                                               |                                                                           |                   | Prefer IP  | v6 protocol                |
| MAC                     | Name                                | * IP                                               | Device type                                                   | Port                                                                      | Parameters        |            |                            |
| 0:0A:59:05:D5:1C        | STE2 LITE 5905-0                    | 05° <u>192.168.103.230</u>                         | STE2 LITE - Eth                                               | 80                                                                        | TCP setup=        | N, DHCP='  | Y                          |
|                         |                                     |                                                    |                                                               |                                                                           |                   |            |                            |
|                         |                                     |                                                    |                                                               |                                                                           |                   |            |                            |
|                         |                                     |                                                    |                                                               |                                                                           |                   |            |                            |

## Nastavte síťové parametry zařízení:

- IP adresa / HTTP port (standardně 80)
- masku vaší sítě
- IP adresu gateway (brány) vaší sítě
- název zařízení (volitelný parametr)

Uložte nastavení tlačítkem Apply Changes.

| Details                                                | $\triangleright$       |                                                | ×             |
|--------------------------------------------------------|------------------------|------------------------------------------------|---------------|
| Name:<br>STE2 LITE 5905-D51C                           |                        | IP address:<br>192.168.103.23((DHCP)           | Port:<br>: 80 |
| 🥭 Open in Wi                                           | EB browser             | 🗹 Enab                                         | le DHCP       |
| IPv6<br>Link local address: Not<br>Address/prefix: Not | supported<br>supported |                                                |               |
| Mask:                                                  |                        | MAC:                                           |               |
| 255.255.252.0                                          | (DHCP)                 | 00:0A:59:05:D5:1C                              |               |
| Gateway:                                               |                        | FW version:                                    |               |
| 192.168.100.1                                          | (DHCP)                 | 1.5.1                                          |               |
| Enable IP access filt                                  | er                     | Device type:<br>STE2 LITE - Eth (102)<br>DHCP: |               |
| 0.0.0.0                                                |                        | Supported                                      |               |
| IP filter mask:<br>0.0.0.0                             |                        | Enable NVT                                     |               |
|                                                        |                        | Enable TCP setup                               | Open          |
| Default values                                         | ts                     | Enable TEA authorisa                           | ion           |
|                                                        |                        | 🗹 Check if new IP addre                        | ss is empty   |
| 🗶 <u>C</u> ancel                                       |                        | 😂 App                                          | ly changes    |
| Ready                                                  |                        |                                                |               |

## Poznámka: Zařízení nabízí 2 možnosti, jak obnovit výchozí nastavení:

- Klikněte pravým tlačítkem myši na MAC adresu zařízení. Klikněte na položku Load default values (Načíst výchozí hodnoty).
   Poznámka: Výchozí hodnoty zařízení lze obnovit z programu HWg-Config pouze během prvních 60 vteřin po zapnutí zařízení.
- Vypněte zařízení. Stiskněte tlačítko RESET na zařízení, podržte je stisknuté a připojte zdroj napájení zařízení (napájecí adaptér). Podržte tlačítko stisknuté dalších 5 sekund, dokud se nerozsvítí všechny kontrolky LED.

## 3) Otevření WWW stránky

- 1) Zadejte IP adresu zařízení v okně prohlížeče pokud ji znáte.
- Klikněte pravým tlačítkem myši na vybrané zařízení v programu HWg-Config. Vyberte možnost - Open in WEB Browser.
- 3) Klikněte na podtrženou IP adresu.

HWg-Config 1.2.2 for HW group products (www.hw-group.com)  $\times$ Your PC network settings ? <u>A</u>bout... Version: HW group, s.r.o. IP address: 192,168,102,1 1.2.2 www.hw-group.com group Netmask: 255.255.252.0 www.HW-group.com **Find Devices** Config utility for the HW group devices 192.168.100.1 Gateway: Prefer IPv6 protocol Device list: MAC Name × IP Device type Port Parameters ~ 00:0A:59:05:D5:1C STE2 LITE 5905-D5 192.168.103.230 STE2 LITE - Eth 80 TCP setun=N\_DHCP=Y 2 Show detail settings of device... Open in WEB Browser (port 80) Open TCP Setup (port 99) Download device configuration... < > Upload device configuration... Searching modules... 57 device(s) found on network, 57 device(s) filtered Load default values Export Devices...

## WWW rozhraní

## Záložka Home

|                                 |                       |                  |               |           |              |               |        | _      |
|---------------------------------|-----------------------|------------------|---------------|-----------|--------------|---------------|--------|--------|
|                                 | ♂ STE2 LITE 5905-D51C | × +              |               |           |              |               | ~      | - U    |
| $ ightarrow$ C $ m \widehat{m}$ | 🔿 掻 192.168           | .103.230/home.xr | ml            |           | 숪 Q Vyhledat |               | ₩ ±    | 🚱 ච    |
| ST                              | <b>52</b> LITT        | 5                |               |           |              |               | H      | group* |
| НС                              | GENERAL SETUP         | SECURITY         | WIFI SENSORS  | EMAIL SMS | ALARMS SNMP  | TIME PORTAL   | SYSTEM |        |
|                                 |                       |                  |               |           |              |               |        |        |
| General Info                    |                       |                  |               |           |              |               |        |        |
| Device Name                     |                       |                  | STE2 LITE 590 | 05-D51C   |              |               |        |        |
| Time                            |                       |                  | 10:35:28      |           |              |               |        |        |
| Date                            |                       |                  | 20.04.2023    |           |              |               |        |        |
|                                 |                       |                  |               |           |              |               |        |        |
| Sensors & D                     | gital Inputs          |                  |               |           |              |               |        |        |
| STATE                           |                       | NAME             |               | TYPE      |              | CURRENT VALUE |        |        |
| Normal                          |                       | Sensor 22827     |               | Temp      |              | 25.4 °C       |        |        |

## Sekce General Info

- Device Name: Toto nastavení umožňuje přiřadit zařízení unikátní název, což může být užitečné při správě větších instalací. Název zařízení můžete nakonfigurovat na kartě General Setup.
- Time: Zobrazuje aktuální čas zařízení. Můžete jej nastavit ručně na kartě Čas nebo lze zvolit automatickou synchronizaci s internetem. Pokud je automatická synchronizace úspěšná, zobrazený čas indikuje, že zařízení má přístup k internetu.
- Date: Aktuální datum zařízení. Datum lze automaticky synchronizovat z internetu, nebo ho na záložce Time nastavit ručně. V případě automatické synchronizace je správná hodnota ukazatelem přístupu zařízení na internet.

## **Sekce Sensors & Digital Inputs**

- State Stav vstupu nebo senzoru.
  - Normal Klidový stav, vše v pořádku.
  - Alarm High Hodnota překročila horní povolenou mez.
  - Alarm Low Hodnota poklesla pod spodní povolenou mez.
- Name Název senzoru, který slouží pro lepší identifikaci v rozsáhlejších systémech. Název lze nastavit v záložce Sensors.
- Type Typ senzoru; určuje, o jaký druh senzoru se jedná (teplota/vlhkost/digitální vstup atd.).
- Current Value Aktuální hodnota včetně měřené veličiny.

## Záložka General Setup

| STE2 LITE 5905-D51C                                                         | × +                        |                                                                                          | ~ - 🗆 X                            |
|-----------------------------------------------------------------------------|----------------------------|------------------------------------------------------------------------------------------|------------------------------------|
| $\leftarrow$ $\rightarrow$ C $\textcircled{a}$ O $\textcircled{b}$ 192.168. | 103.230/general_setup.xml  | ☆ Q Vyhledat                                                                             | ¥: ⊻ 😔 £ ≡                         |
| STE2 LITTE                                                                  | E                          |                                                                                          | H                                  |
| HOME GENERAL SETUP                                                          | SECURITY WIFI SENSORS      | EMAIL SMS ALARMS SNMP TH                                                                 | ME PORTAL SYSTEM                   |
| General                                                                     |                            |                                                                                          |                                    |
| NAME                                                                        | VALUE                      | DESCRIPTION                                                                              |                                    |
| Device Name                                                                 | STE2 LITE 5905-D51C        | 0 to 32 characters                                                                       |                                    |
| WWW Info Text:                                                              | STE2 LITE: For more inform | ation visit <a href="http://www.hw-group.co&lt;/td&gt;&lt;td&gt;om">www.hw-group.com</a> |                                    |
| Temperature unit                                                            | Celsius v                  | Celsius/Fahrenheit/Ke                                                                    | lvin                               |
| WWW Update period:                                                          | 1                          | [s] Automatic update p                                                                   | period in seconds. 0=> disabled    |
| Periodic restart                                                            | Off v                      | Periodic restart time                                                                    |                                    |
| HTTP Port                                                                   | 80                         | Default 80                                                                               |                                    |
| HTTPS Port                                                                  | 443                        | Default 443. See https                                                                   | s settings at <u>Security page</u> |
| LED disable                                                                 |                            | Disable device LEDs (                                                                    | (not in Ethernet RJ-45 connector)  |
|                                                                             |                            |                                                                                          |                                    |
| Network IPv4                                                                |                            |                                                                                          |                                    |
| NAME                                                                        | VALUE                      | DESCRIPTION                                                                              |                                    |

| NAME          | VALUE           | DESCRIPTION         |
|---------------|-----------------|---------------------|
| DHCP          |                 | DHCP Enable/Disable |
| IP Address    | 192.168.103.230 | A.B.C.D             |
| Network Mask  | 255.255.252.0   | A.B.C.D             |
| Gateway       | 192.168.100.1   | A.B.C.D             |
| DNS Primary   | 192.168.100.237 | A.B.C.D             |
| DNS Secondary | 192.168.100.28  | A.B.C.D             |

| Device Admin |       |                                                          |
|--------------|-------|----------------------------------------------------------|
| NAME         | VALUE | DESCRIPTION                                              |
| Username     |       | Admin username/password for device configuration changes |
| Password     |       | [0 to 16 characters]                                     |
|              |       | Save                                                     |

### Sekce General

- Device Name Název zařízení (default "STE2 LITE") umožňuje rozlišovat jednotlivé zařízení v síti.
- WWW Info Text Text v zápatí www stránek zařízení.
- Temperature Unit Jednotka pro zobrazování teploty. Lze volit z možností Celsius/Fahrenheit/Kelvin. Podle této volby se automaticky přepočítají hodnoty Safe Range.
- **Periodic Restart** Funkce pro zlepšení stability zařízení v exponovaných sítích umožňující pravidelný automatický restart zařízení.
- **Disable LEDs** Umožňuje na zařízení zhasnout některé signalizační LED. Diody na konektoru RJ-45 NELZE zhasnout.
- HTTP Port Číslo portu, na kterém naslouchá vestavěný WWW server. Změna čísla portu je vhodná například pro více zařízení přístupných z vnější sítě prostřednictvím routeru. O případné změně se informujte u správce sítě. Výchozí port je 80. Vypnutí podpory HTTP je možné zadáním hodnoty portu na 0.
- HTTPS Port Číslo portu, na kterém naslouchá vestavěný WWW server pro zabezpečené spojení HTTPS. Změna čísla portu je vhodná například pro více zařízení přístupných z vnější sítě prostřednictvím routeru. O případné změně se informujte u správce sítě. Výchozí port je 443. Vypnutí podpory HTTPS je možné zadáním hodnoty portu na 0.

### **Sekce Network IPv4**

Zde se nastavují IPv4 parametry kabelového připojení (RJ-45). Parametry bezdrátového připojení nastavujte v záložce WiFi.

- **DHCP** Povoluje funkci nastavení IP adresy DHCP serverem, je-li k dispozici. Zapnutí či vypnutí DHCP závisí na potřebách uživatele a správce sítě.
- IP Address IP adresa zařízení, přiděluje správce sítě.
- Network Mask Maska sítě, přiděluje správce sítě.
- Gateway IP adresa výchozí brány, přiděluje správce sítě.
- DNS Primary / DNS Secondary IP adresa DNS serveru, přiděluje správce sítě.

### **Sekce Device Admin**

• Username / Password - Uživatelské jméno a heslo sloužící k zabezpečení přístupu do webového prostředí zařízení.

## Záložka Security

|                 | Í        | 192.168.103.230/security | xml × +           |       |         |                                                                  |                                                                                                    |                                                                                                    |                                                                                                    |                                                                                 |                                                                                                    | $\sim$                                                                           | -                                                           | - 🗆                                           |   |
|-----------------|----------|--------------------------|-------------------|-------|---------|------------------------------------------------------------------|----------------------------------------------------------------------------------------------------|----------------------------------------------------------------------------------------------------|----------------------------------------------------------------------------------------------------|---------------------------------------------------------------------------------|----------------------------------------------------------------------------------------------------|----------------------------------------------------------------------------------|-------------------------------------------------------------|-----------------------------------------------|---|
| $\rightarrow$ C | 습        | 🔿 👌 192.168              | .103.230/security | y.xml |         |                                                                  |                                                                                                    | \$<br>\$                                                                                               | २ Vyhledat                                                                                                    |                                                                                 |                                                                                                    | *                                                                                | $\checkmark$                                                | 🚱 චු                                          | ן |
| 51              | E        | <b>2</b> LITE            |                   |       |         |                                                                  |                                                                                                    |                                                                                                    |                                                                                                    |                                                                                 |                                                                                                    |                                                                                  | HU                                                          | group<br>1.5.                                 | 1 |
|                 | HOME     | GENERAL SETUP            | SECURITY          | WIFI  | SENSORS | EMAIL                                                            | SMS                                                                                                    | ALARMS                                                                                                 | SNMP                                                                                                    | TIME                                                                            | PORTAL                                                                                                    | SYSTE                                                                            | М                                                           |                                               |   |
|                 |          |                          |                   |       |         |                                                                  |                                                                                                    |                                                                                                    |                                                                                                    |                                                                                 |                                                                                                    |                                                                                  |                                                             |                                               |   |
| HTTPS S         | Server C | ertificate files         |                   |       |         |                                                                  |                                                                                                    |                                                                                                    |                                                                                                    |                                                                                 |                                                                                                    |                                                                                  |                                                             |                                               |   |
| TYPE:           |          |                          |                   |       |         | SSLC                                                             | ERTIFICAT                                                                                                 | EFILE                                                                                                  |                                                                                                    |                                                                                 |                                                                                                    |                                                                                  |                                                             |                                               | ٩ |
| Description     |          |                          |                   |       |         | Publi                                                            | ic key cert                                                                                               | ficate file,                                                                                           | ext. *.crt                                                                                                    |                                                                                 |                                                                                                    |                                                                                  |                                                             |                                               |   |
| Filename:       |          |                          |                   |       |         | cert.                                                            | crt                                                                                                    |                                                                                                    |                                                                                                    |                                                                                 |                                                                                                    |                                                                                  |                                                             |                                               |   |
| mport file:     |          |                          |                   |       |         | Proc                                                             | cházet S                                                                                                  | oubor nev                                                                                              | ybrán.                                                                                                    |                                                                                 | Upload                                                                                                    |                                                                                  |                                                             |                                               |   |
| Edit File:      |          |                          |                   |       |         | Dele                                                             | te File                                                                                                   |                                                                                                    |                                                                                                    |                                                                                 |                                                                                                    |                                                                                  |                                                             |                                               | 1 |
| TYPE:           |          |                          |                   |       |         | SSLC                                                             | ERTIFICAT                                                                                                 | EKEYFILE                                                                                               |                                                                                                    |                                                                                 |                                                                                                    |                                                                                  |                                                             |                                               | l |
| Description     | Ľ        |                          |                   |       |         | Secr                                                             | et key file,                                                                                              | ext. *.key                                                                                             |                                                                                                    |                                                                                 |                                                                                                    |                                                                                  |                                                             |                                               | 1 |
| Filename:       |          |                          |                   |       |         | key.p                                                            | bem                                                                                                    |                                                                                                    |                                                                                                    |                                                                                 |                                                                                                    |                                                                                  |                                                             |                                               | 1 |
| mport file:     |          |                          |                   |       |         | Proc                                                             | cházet S                                                                                                  | oubor nev                                                                                              | ybrán.                                                                                                    |                                                                                 | Upload                                                                                                    |                                                                                  |                                                             |                                               | 1 |
| Edit File:      |          |                          |                   |       |         | Dele                                                             | te File                                                                                                   |                                                                                                    |                                                                                                    |                                                                                 |                                                                                                    |                                                                                  |                                                             |                                               | 1 |
| TYPE:           |          |                          |                   |       |         | SSLC                                                             | ACERTIFIC                                                                                                 | ATEFILE                                                                                                |                                                                                                    |                                                                                 |                                                                                                    |                                                                                  |                                                             |                                               | l |
| Description     | Ľ.       |                          |                   |       |         | CA c                                                             | ertificate f                                                                                              | ile, ext. *.p                                                                                          | em                                                                                                    |                                                                                 |                                                                                                    |                                                                                  |                                                             |                                               | 1 |
| Filename:       |          |                          |                   |       |         | *.pen                                                            | n                                                                                                    |                                                                                                    |                                                                                                    |                                                                                 |                                                                                                    |                                                                                  |                                                             |                                               | 1 |
| mport file:     |          |                          |                   |       |         | Proc                                                             | cházet S                                                                                                  | oubor nev                                                                                              | /brán.                                                                                                    |                                                                                 | Upload                                                                                                    |                                                                                  |                                                             |                                               |   |
| Edit File:      |          |                          |                   |       |         | Dele                                                             | te File                                                                                                   |                                                                                                    |                                                                                                    |                                                                                 |                                                                                                    |                                                                                  |                                                             |                                               |   |
| Generate:       |          |                          |                   |       |         | Gene<br>or te<br>The<br>add t<br>certif<br>SSLC<br>up to<br>Othe | erate a p<br>esting pu<br>generated<br>the certific<br>fication au<br>Certificat<br>o 10minu<br>erwise th | rivate SS<br>poses.<br>certificate<br>ate to the<br>thority. Ple<br>Fileand<br>tes. Do n<br>te key ger | L key and a<br>e is selfsigne<br>list of excepte<br>ease note th<br>the SSLCer<br>or restart th<br>restion will | ed and will<br>tions or u<br>at the ger<br>tificateKe<br>he device<br>I be inte | d certificate<br>l be displaye<br>lse a certifica<br>herated data<br>eyFile. Gen<br>e and do no<br>rrupted. | e for clos<br>d as untru<br>ate signed<br>will replac<br>erating th<br>ot search | ed net<br>sted. P<br>by a tru<br>e the<br>ie key<br>for sei | works<br>lease<br>usted<br>can take<br>nsors. | • |

### **HTTPS Server Certificate files**

Slouží pro správu certifikátů potřebných pro činnost HTTPS serveru. Je možné nahrávat a mazat veřejný klíč, privátní klíč i certifikát certifikační autority (CA), která veřejný a privátní klíč vystavila.

### Generate the SSL key and certificate

Vygenerujte soukromý klíč SSL a vlastní certifikát pro uzavřené sítě nebo testovací účely. Generovaný certifikát je tzv. Selfsigned (podepsán sám sebou) a bude zobrazen jako nedůvěryhodný.

Přidejte certifikát do seznamu výjimek nebo použijte certifikát podepsaný důvěryhodnou certifikační autoritou. Vezměte prosím na vědomí, že generované údaje nahradí SSL Certificate File a SSL Certificate Key File.

Generování klíče může trvat i několik minut. Zařízení nerestartujte a neprovádějte vyhledávání senzorů. V opačném případě bude generování klíčů přerušeno.

## Záložka WiFi

## Při vypnuté Wifi je zobrazena pouze možnost jejího zapnutí:

| đ                       | 2 192.168.103.230/wifi.xml | × +              |         |       |     |      |              |      |        | $\sim$ | -   |                   | × |
|-------------------------|----------------------------|------------------|---------|-------|-----|------|--------------|------|--------|--------|-----|-------------------|---|
| $\dot{H} \rightarrow C$ | 🔿 👌 192.168.               | 103.230/wifi.xml |         |       |     | ☆    | Q Vyhledat   |      |        | *      | ⊻ 😵 | பி                | ≡ |
| STE                     | 2 LITE                     |                  |         |       |     |      |              |      |        |        | HWg | roup <sup>®</sup> |   |
| HOME                    | GENERAL SETUP              | SECURITY WIFI    | SENSORS | EMAIL | SMS | ALAF | RMS SNMP     | TIME | PORTAL | SYSTEM |     | 1.0.1             | _ |
| WiFi Setup              |                            |                  |         |       |     |      |              |      |        |        |     |                   |   |
| NAME                    |                            | VALUE            |         |       |     | DES  | CRIPTION     |      |        |        |     |                   |   |
| WiFi Enable:            |                            |                  |         |       |     | Ena  | able/Disable |      |        |        |     |                   |   |
|                         |                            |                  |         |       |     |      |              |      |        |        | Sa  | ve                |   |
| L                       |                            |                  |         |       |     |      |              |      |        |        |     |                   |   |

## Po zapnutí jsou k dispozici všechny volby:

| <i>i</i> 92.1     | 168.103.230/wifi.xml × +     |               |                     |                               |                | $\sim$     | -        |                |   |
|-------------------|------------------------------|---------------|---------------------|-------------------------------|----------------|------------|----------|----------------|---|
|                   | 🔿 洛 192.168.103.230/wifi.xml |               | \$                  | Q Vyhledat                    |                | ~          | ⊻ 😵      | பி             | - |
| STE 2             | 2 <sub>LITE</sub>            |               |                     |                               |                |            | HWg      | roup®<br>1.5.1 |   |
| HOME GE           | NERAL SETUP SECURITY WIFI    | SENSORS EMAIL | SMS ALA             | RMS SNMP TIN                  | IE PORTAL      | SYSTE      | N        |                |   |
| WiFi Info         |                              |               |                     |                               |                |            |          |                |   |
| WiFi modem state: |                              | Initia        | lized (Please, fill | in the SSID of the net        | work to conne  | ct)        |          |                |   |
| Current SSID:     |                              |               |                     |                               |                |            |          |                |   |
| Current BSSID:    |                              | 00:00         | 0:00:00:00:00       |                               |                |            |          |                |   |
| Current RSSI:     |                              | -100          |                     |                               |                |            |          |                |   |
| Signal Quality:   |                              | 0%            |                     |                               |                |            |          |                |   |
| Current Channel:  |                              | 0             |                     |                               |                |            |          |                |   |
| WiEi Sotup        |                              |               |                     |                               |                |            |          |                |   |
| NAME              | VALUE                        |               | DES                 | SCRIPTION                     |                |            |          |                |   |
| WiFi Enable:      |                              |               | En                  | able/Disable                  |                |            |          |                |   |
| SSID:             |                              |               | stri                | ng, AP's SSID                 |                |            |          |                |   |
| Password:         | Enter wifi passwo            | ord Show 🗌    | stn                 | ng, MAX: 64 bytes A           | ASCII          |            |          |                |   |
| BSSID:            |                              |               | stri<br>sai         | ng, AP's MAC addre<br>ne SSID | ess, for sever | al APs may | have the |                |   |
| Network IDv4      |                              |               |                     |                               |                |            |          |                |   |
| Network IF V4     | VALUE                        |               | DES                 | SCRIPTION                     |                |            |          |                |   |
| DHCP              |                              |               | DH                  | ICP Enable/Disable            |                |            |          |                |   |
| IP Address        | 192.168.103.187              |               | A.E                 | 3.C.D                         |                |            |          |                |   |
| Network Mask      | 255.255.252.0                |               | A.E                 | 3.C.D                         |                |            |          |                |   |
| Gateway           | 192.168.100.1                |               | A.E                 | 3.C.D                         |                |            |          |                |   |
| DNS Primary       | 192.168.100.237              |               | A.E                 | 3.C.D                         |                |            |          |                |   |
| DNS Secondary     | 192.168.100.28               |               | A.E                 | 3.C.D                         |                |            |          |                |   |

## Sekce WiFi Info

- WiFi modem state
  - **Disable** WiFi vypnuta.
  - Wait for power on Čekání na zapnutí WiFi modulu.
  - **Init** Inicializace WiFi modulu.
  - **Connecting** Připojování.
  - **SSID check** Kontrola SSID.
  - **Connected** Připojeno k vybrané WiFi síti.
  - Network WiFi scan Skenování dostupných WiFi sítí.
  - Wait for scan Čekání na zahájení skenování WiFi sítí.
- **Current SSID** Aktuální název sítě, ke které je zařízení připojeno. Pokud parametr chybí, není zařízení připojeno k žádné WiFi síti.
- Current BSSID Aktuální identifikátor přípojného bodu WiFi sítě, ke které je zařízení připojeno. Pokud parametr chybí, není zařízení připojeno k žádné WiFi síti.
- Current RSSI Relativní síla přijímaného signálu. Čím nižší RSSI, tím silnější je signál.
- Signal Quality Síla signálu WiFi v % s grafickým ukazatelem.
- Current Channel WiFi kanál, na kterém zařízení komunikuje. Pokud parametr chybí, není zařízení připojeno k žádné WiFi síti.

## Sekce WiFi Setup

- **WiFi Enable** Zapne či vypne WiFi. Bezdrátové rozhraní je standardně vypnuté. Po povolení WiFi následuje restart zařízení.
- SSID Název WiFi sítě, ke které má být zařízení připojeno. Neznáte-li název své sítě, použijte funkci Scan AP na konci stránky.
- Password Heslo zabezpečení sítě. Neznáte-li ho, kontaktujte svého správce sítě.
- BSSID Identifikátor přístupového bodu WiFi sítě (MAC adresa přístupového bodu). Nepovinný údaj.

### Sekce Network IPv4

Síťové parametry WiFi. Zde se nastavuje pouze bezdrátové rozhraní. Kabelový Ethernet (RJ-45) nastavujte na záložce General Setup.

- **DHCP** Povoluje funkci nastavení IP adresy DHCP serverem, je-li k dispozici. Zapnutí či vypnutí DHCP závisí na potřebách uživatele a správce sítě.
- **IP Address** IP adresa zařízení, přiděluje správce sítě.
- **Network Mask** Maska sítě, přiděluje správce sítě.
- **Gateway** IP adresa výchozí brány, přiděluje správce sítě.
- DNS Primary / DNS Secondary IP adresa DNS serveru, přiděluje správce sítě.

### Sekce Wifi Scan List

- SSID Název nalezené WiFi sítě.
- **BSSID** Identifikátor přípojného bodu (MAC adresa).
- **Channel** WiFi kanál, na kterém přípojný bod komunikuje.
- Security Typ zabezpečení WiFi komunikace.
- **Signal** Síla signálu WiFi v % s grafickým ukazatelem.

## Připojení k nalezené WiFi

- Kliknutím na SSID nalezené sítě se předvyplní nastavení WiFi a stačí doplnit Heslo. Pole BSSID zůstane nevyplněno. Standardní nastavení. Při změně AP se zařízení samo přepojí.
- Kliknutím na BSSID se předvyplní nejen název sítě (SSID), ale i MAC adresy konkrétního AP (BSSID). Zařízení se pak připojí na toto AP a v případě sdružených sítí nebude mít snahu se přepojovat.

## Scan AP

| Wifi Scan List          |                   |         |          |        |    |
|-------------------------|-------------------|---------|----------|--------|----|
| SSID                    | BSSID             | CHANNEL | SECURITY | SIGNAL |    |
|                         |                   |         |          | Scan   | AP |
| <u>HWghost</u>          | D6:21:F9:5E:AB:02 | 1       | WPA2 PSK | 88%    |    |
| Poseidon                | D0:21:F9:5E:AB:02 | 1       | WPA2 PSK | 86%    |    |
| PosDam                  | DA:21:F9:5E:AB:02 | 1       | OPEN     | 86%    |    |
| PosDam                  | 7A:45:58:A5:E9:1C | 6       | OPEN     | 82%    |    |
| <u>HWghost</u>          | 7A:45:58:95:E9:1C | 6       | WPA2 PSK | 80%    |    |
| Poseidon                | 78:45:58:D5:E9:1C | 6       | WPA2 PSK | 80%    |    |
| Poseidon                | FC:EC:DA:3B:ED:55 | 6       | WPA2 PSK | 60%    |    |
| <u>HWghost</u>          | 02:EC:DA:3B:ED:55 | 6       | WPA2 PSK | 60%    |    |
| PosDam                  | 06:EC:DA:3B:ED:55 | 6       | OPEN     | 60%    |    |
| Testovna                | 00:04:56:A0:94:D0 | 11      | WPA2 PSK | 50%    |    |
| linksys                 | 00:25:9C:FD:E6:71 | 1       | OPEN     | 40%    |    |
| PosDam                  | 06:EC:DA:3E:39:E6 | 1       | OPEN     | 40%    |    |
| DIRECT-2D-HP Laser 135w | B2:22:7A:56:CE:2D | 1       | WPA2 PSK | 38%    |    |
| PosDam                  | 06:EC:DA:3E:38:12 | 1       | OPEN     | 32%    |    |
| Poseidon                | FC:EC:DA:3E:38:12 | 1       | WPA2 PSK | 30%    |    |
| ASUS                    | 40:3F:8C:CB:84:FE | 9       | WPA2 PSK | 30%    |    |
| <u>HWghost</u>          | 7A:45:58:95:FA:54 | 11      | WPA2 PSK | 30%    |    |
| Poseidon                | 78:45:58:D5:FA:54 | 11      | WPA2 PSK | 30%    |    |
| PosDam                  | 7A:45:58:A5:FA:54 | 11      | OPEN     | 30%    |    |
| STATUS24                | 60:A4:4C:66:6A:3B | 2       | WPA2 PSK | 26%    |    |

## Sekce Wifi debug

• Slouží pro diagnostiku stavu Wifi zařízení.

## Záložka Sensors

|              |               |         | æ      | 192.168.103.230/sensor.x | nl ×       | +        |         |       |           |      |                  |          |        | $\sim$               | -        |          | × |
|--------------|---------------|---------|--------|--------------------------|------------|----------|---------|-------|-----------|------|------------------|----------|--------|----------------------|----------|----------|---|
| $\leftarrow$ | $\rightarrow$ | С       | 6      | 🔿 👌 192.168.             | 103.230/se | nsor.xml |         |       | ź         | 2    | Q Vyhledat       |          |        | 8                    | ⊻ 🤇      | <u>ے</u> | ≡ |
|              | C             | T       | F      | 2                        | _          |          |         |       |           |      |                  |          |        |                      | HWg      | roup     | ^ |
|              | $ \ge $       |         |        | <b>L</b> ITE             |            |          |         |       |           |      |                  |          |        |                      |          | 1.5.1    |   |
|              |               |         | IOME   | GENERAL SETUP            | SECURIT    | Y WIFI   | SENSORS | EMAIL | SMS A     | LARI | MS SNMP          | TIME     | PORTAL | SYSTE                | N        |          |   |
|              |               |         |        |                          |            |          |         |       |           |      |                  |          |        |                      |          | _        |   |
|              | Sens          | ors lis | t      |                          |            |          |         |       |           |      |                  |          |        |                      |          |          |   |
|              | STATE         |         | TYPE   | NAME                     | C<br>V     |          | SAFE    | RANGE | - HYSTERI | ESIS | ALARM<br>TRIGGER | ALARM TA | RGET   | SENSOR<br>SERIAL COL | )F       |          |   |
| P            |               |         |        |                          |            |          | LOW     | HIGH  |           |      | DELAY [S]        |          |        | 021012 000           |          |          |   |
| 1            | 3             | 22827   | 7 Temp | Sensor 22827             | 2          | 26.6 °C  | 10.0    | 60.0  | 1.0       |      | 0                | None     | ~      | 282b5971             | 0e0000e5 | ×        |   |
|              |               |         |        |                          |            |          |         |       |           |      |                  |          |        |                      |          |          |   |
| ſ            |               |         |        |                          |            |          |         |       |           |      |                  | Save     | Find   | Sensors              | Delete   | all      |   |
|              |               | _       |        |                          |            |          |         |       |           |      |                  |          |        |                      |          |          |   |

### **Sensor List section\***

- State Stav vstupu nebo senzoru.
  - 🕑 Normal Klidový stav, vše v pořádku.
  - 🌔 Alarm High Hodnota překročila horní povolenou mez.
  - 🔍 🔍 Alarm Low Hodnota poklesla pod spodní povolenou mez.
- **ID** 2 byty ID senzoru (identické s ID v jednotkách Poseidon2).
- **Type** Typ senzoru; určuje o jaký druh senzoru se jedná (teplota / vlhkost / DI vstup atd.).
- **Name** Název senzoru, který slouží pro lepší identifikaci v rozsáhlejších systémech. Lze ho nastavit na záložce Sensor (senzory), resp. Digital Input.
- Current Value Aktuální hodnota včetně měřené veličiny.
- **Safe Range** Označuje rozsah přijatelných (povolených) hodnot, které jsou považovány za normální. Pokud se aktuální hodnota dostane mimo bezpečný rozsah, spustí se alarm, který signalizuje, že měření je mimo stanovené limity a vyžaduje pozornost.
- Hysteresis Definuje pásmo necitlivosti při překročení mezní hodnoty; zabraňuje vyvolávání vícenásobných alarmů v případě, kdy hodnota teploty osciluje okolo mezní hodnoty. Více informací naleznete na str. 40.
- Alarm Target Umožňuje definovat cíle kam se budou odesílat Alarmové zprávy (SMS + Email). Cílové destinace se nastavují na stránce Alarms. Rozbalovací nabídka umožňuje přiřadit senzoru již existující sadu cílů nebo vytvořit novou.
- Alarm Trigger Delay [s] Poplachový stav (hodnota) musí trvat alespoň podefinovaný čas aby byl následně Alarm vyhlášen.
- Sensor Serial Code Celé ID 1-Wire senzoru.
- 🛛 Delete Tlačítko pro smazání konkrétního senzoru.

| $\rightarrow$ C 1 | 6      | 0   192.168.  | 103.230/sensor.xml |         |       | \$           | Q Vyhledat                    |              | ₩ ± (                 | 2    |
|-------------------|--------|---------------|--------------------|---------|-------|--------------|-------------------------------|--------------|-----------------------|------|
| СТ                | С      | 2             |                    |         |       |              |                               |              | HW                    | jrou |
| <u> </u>          |        | <b>Z</b> LITE |                    |         |       |              |                               |              |                       | 1.5  |
| 1                 | IOME   | GENERAL SETUP | SECURITY WIFI      | SENSORS | EMAIL | SMS ALAF     | RMS SNMP                      | TIME POR     | RTAL SYSTEM           |      |
| Sensors lis       | t      |               |                    |         |       |              |                               |              |                       |      |
| STATE ID          | TYPE   | NAME          | CURRENT<br>VALUE   | LOW     | ANGE  | - HYSTERESIS | ALARM<br>TRIGGER<br>DELAY [S] | ALARM TARGET | SENSOR<br>SERIAL CODE |      |
| 22827             | 7 Temp | Sensor 22827  | 61.1 °C            | 10.0    | 60.0  | 1.0          | 0                             | None         | ✓ 282b59710e0000e     | 5 🖪  |

## Indikace alarmového stavu senzoru

\* Senzor ve stavu Alarmu, je podbarvený.

### Hystereze senzorů

Hodnota Hystereze definuje šířku tolerančního pásma pro odeslání alarmu. Funkce brání vzniku mnohačetných alarmů v případech, kdy hodnota osciluje kolem nastavené hodnoty. Funkce je zřejmá z grafu.

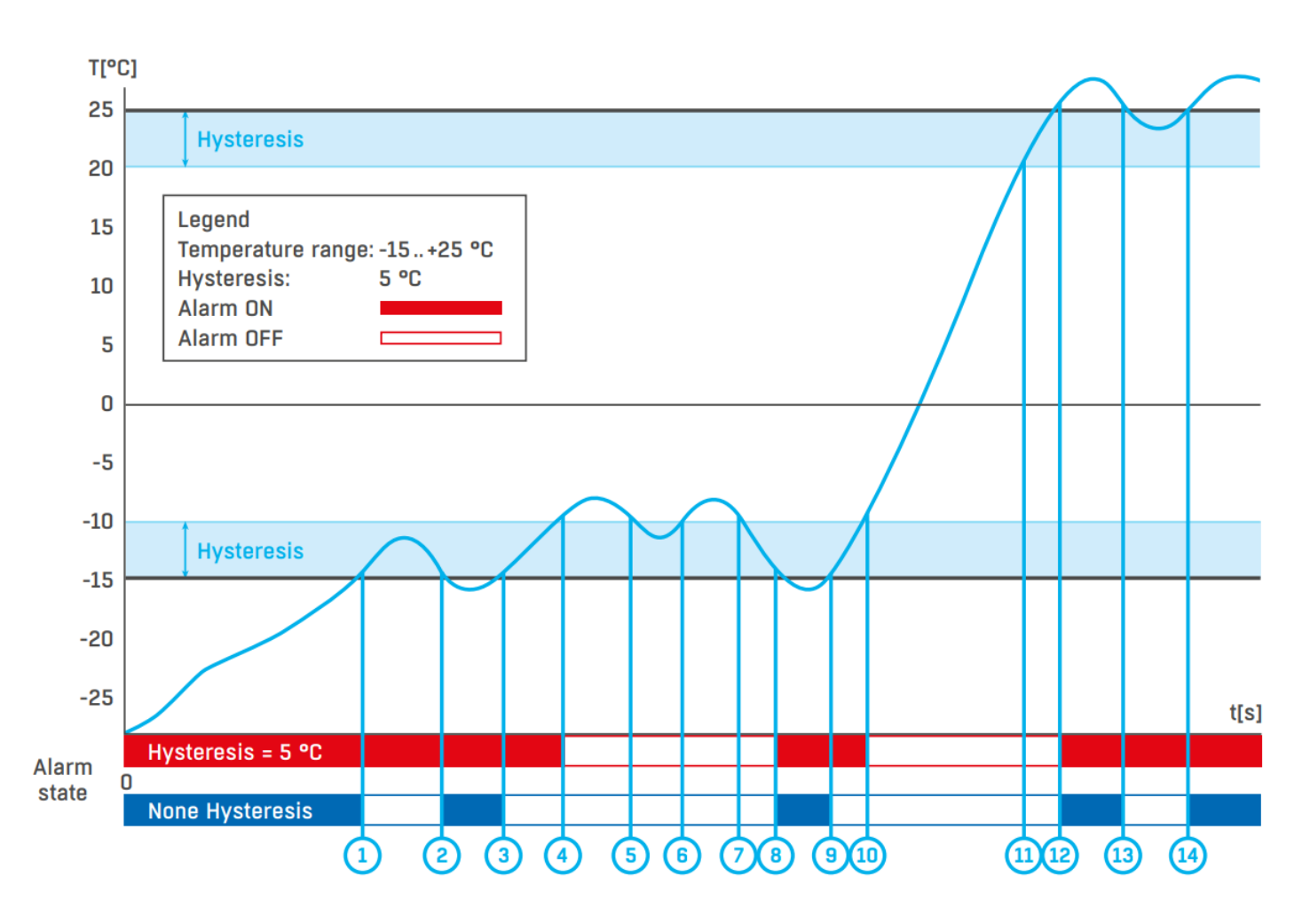

Bez vnitřního pásma hystereze 5 °C by alarm spuštěný v **bodě 8** skončil již v **bodě 9**, díky funkci hystereze je alarm prodloužen do doby, dokud teplota nevystoupá na konec pásma hystereze (bod 10) 5 °C + (-15 °C) = -10 °C.

- Hystereze (=5 °C): Jednotka odešle 3 e-maily (SMS).
   Alarm v bodech 0..4, 8..10, 12 a dále.
- Bez hystereze (0 °C):
- Jednotka odešle 8 e-mailů (SMS) Alarm v bodech **0-1, 2-3, 8-9, 12-13, 14** a dále.

## Záložka Email tab

| I92.168.103.230/ema | T                             | ~ -                                     | Ц     |
|---------------------|-------------------------------|-----------------------------------------|-------|
| → C @ ○ № 192.      | 68.103.230/email.xml          | ☆ Q Vyhledat 🐖 🕹 📀                      | பி    |
| <b>STF ?</b>        |                               | H War                                   | oup   |
|                     | E                             |                                         | 1.5.1 |
| HOME GENERAL SETU   | P SECURITY WIFI SENSORS EMAIL | . SMS ALARMS SNMP TIME PORTAL SYSTEM    |       |
| Email Settings      |                               |                                         |       |
| NAME                | VALUE                         | DESCRIPTION                             |       |
| SMTP Server         | some.smtp.server              | IP Address or DNS Name                  |       |
| SMTP Port           | 25                            | Default 25                              |       |
| Authentication      |                               | Enable/Disable                          |       |
| Secure TLS mode     |                               | Enable/Disable                          |       |
| Use HTML formatting |                               | Uses html to format email message body. |       |
| Username            |                               | 0 to 128 characters                     |       |
| Password            |                               | 0 to 128 characters                     |       |
| Importance          | Normal 🗸                      | Email importance flag                   |       |
| From                | user@domain.com               | Device email address                    |       |
| Subject             | subject                       | Beginning of email subject              |       |
|                     |                               | Say                                     | /e    |
|                     |                               |                                         |       |
| Email Test Log      |                               |                                         |       |
| Email address       | recipient@domain.com          | Email for testing                       |       |
|                     |                               |                                         |       |
|                     |                               |                                         |       |
|                     |                               |                                         |       |
|                     |                               | Debug log window                        |       |
|                     |                               |                                         |       |
|                     |                               |                                         |       |
|                     |                               |                                         |       |

### **Sekce Email Settings**

• SMTP Server – IP adresa nebo doménová adresa SMTP serveru.

Poznámka: Zvažte dlouhodobou stabilitu SMTP serveru, který používáte. Pokud poskytovatel služby změní bezpečnostní požadavky (například oddělí uživatelské jméno nebo heslo), emailové výstrahy z vašeho zařízení bez varovánínebudou funkční. Zvažte využití alarmových služeb portálu (SensDesk Technology).

- SMTP Port Číslo portu, na kterém naslouchá e-mailový server standardně 25.
- Authentication Zapnutí autorizace; zaškrtněte v případě, že SMTP server vyžaduje ověření.
- Secure TLS mode Zaškrtněte, pokud SMTP server vyžaduje zabezpečenou komunikaci pomocí SSL/TLS.
- Username Uživatelské jméno pro autorizaci k SMTP serveru. Není-li zaškrtnuto pole Authentication, je obsah tohoto pole nepodstatný.

- **Password** Heslo pro autorizaci k SMTP serveru. Není-li zaškrtnuto pole Authentication, je obsah tohoto pole nepodstatný.
- Importance Nastavuje prioritu e-mailové zprávy. Důležité pro filtrování a další zpracování alarmových zpráv.
- From E-mailová adresa odesílatele, tedy jednotky zařízení. Adresa může být vyžadována SMTP servery a lze ji použít pro identifikaci jednotky zařízení, případně pro filtrování a další zpracování alarmových zpráv.
- **Subject of email** Obsah pole lze použít pro identifikaci jednotky zařízení, případně pro filtrování a další zpracování alarmových zpráv.

### Sekce Email Test Log

Sekce slouží pro testování nastavení SMTP serveru. Po stisku tlačítka Test Email se odešle zkušební zpráva na adresu uvedenou v poli Email address.

V okně Debug log window je vidět průběh komunikace zařízení se SMTP serverem.

## Záložka SMS

Tato funkce vyžaduje zařízení HWg-SMS s aktivní SIM kartou registrovanou v síti.

| → C 6       | ົ       | 0 8 192.168     | 103.230/sms.xn | h        |         |       |     | 52   | Q Vyhledat     |           |        | 8      | ⊥ 😒 | ទា    |
|-------------|---------|-----------------|----------------|----------|---------|-------|-----|------|----------------|-----------|--------|--------|-----|-------|
|             | D       |                 |                |          |         |       |     | 2    | ( ),           |           |        |        |     |       |
| 51          | F       | <b>2</b> 1 1 TE | -              |          |         |       |     |      |                |           |        |        | ٦Wg | roup  |
| Н           | IOME    | GENERAL SETUP   | SECURITY       | WIFI     | SENSORS | EMAIL | SMS | ALAR | MS SNMP        | TIME      | PORTAL | SYSTEM | 1   | 1.5.1 |
|             |         |                 |                |          |         |       |     |      |                |           |        |        |     |       |
| Remote SM   | IS gat  | eway            |                |          |         |       |     |      |                |           |        |        |     |       |
| IAME        |         |                 | VALUE          |          |         |       |     | DES  | CRIPTION       |           |        |        |     |       |
| nable       |         |                 |                |          |         |       |     | Ena  | ble/Disable    |           |        |        |     |       |
| MS Gateway  | Address | 5               |                |          |         |       |     | IP A | ddress or DN   | S Name    |        |        |     |       |
| ort         |         |                 | 80             |          |         |       |     | Defa | ault 80        |           |        |        |     |       |
| Isername    |         |                 |                |          |         |       |     |      |                |           |        |        |     |       |
| assword     |         |                 |                |          |         |       |     |      |                |           |        |        |     |       |
|             |         |                 |                |          |         |       |     |      |                |           |        |        | Sa  | ve    |
|             |         |                 |                |          |         |       |     |      |                |           |        |        |     |       |
| SMS Test L  | .og     |                 |                |          |         |       |     |      |                |           |        |        |     |       |
| hone number |         |                 | +4206          | 04123456 | i       |       |     | Pho  | ne number fo   | r testing |        |        |     |       |
|             |         |                 |                |          |         |       |     |      |                |           |        |        |     |       |
|             |         |                 |                |          |         |       |     |      |                |           |        |        |     |       |
|             |         |                 |                |          |         |       |     |      |                |           |        |        |     |       |
|             |         |                 |                |          |         |       |     | Deb  | oug log windov | V.        |        |        |     |       |
|             |         |                 |                |          |         |       |     |      |                |           |        |        |     |       |
|             |         |                 |                |          |         |       |     |      |                |           |        |        |     |       |
|             |         |                 |                |          |         |       |     |      |                |           |        |        |     |       |
|             |         |                 |                |          |         |       |     |      |                |           |        |        |     |       |

### **Remote SMS gateway**

- Enable Zapne funkci odesílání SMS. Pro vlastní odeslání ještě musí být u Senzoru či vstupu nastavena alarmová akce SMS.
- SMS Gateway Address IP adresa "HWg-SMS-GW" zařízení. Nastavuje se včetně služby – typicky /service.xml. (např. "<u>http://192.168.15.1/service.xml</u>")
- **Port** TCP port na kterém brána naslouchá.
- Username Uživatelské jméno pro autorizaci v SMS GW.
- **Password** Heslo pro autorizaci v SMS GW.

### **SMS Test Log**

Sekce slouží pro testování nastavení SMS brány.

- Test SMS Odešle zkušební zprávu na telefonní číslo uvedené v poli Phone number.
- Test Call Prozvoní telefon uvedený v poli Phone number.
- **Debug log window** Průběh komunikace zařízení se SMS bránou.

## Záložka Alarms

Záložka slouží pro nastavení alarmových cílů. Je možné vytvořit až 3 sady cílů a každá může obsahovat až 5 cílových destinací pro e-mail a 5 cílových telefonních čísel pro alarmové SMS a prozvonění.

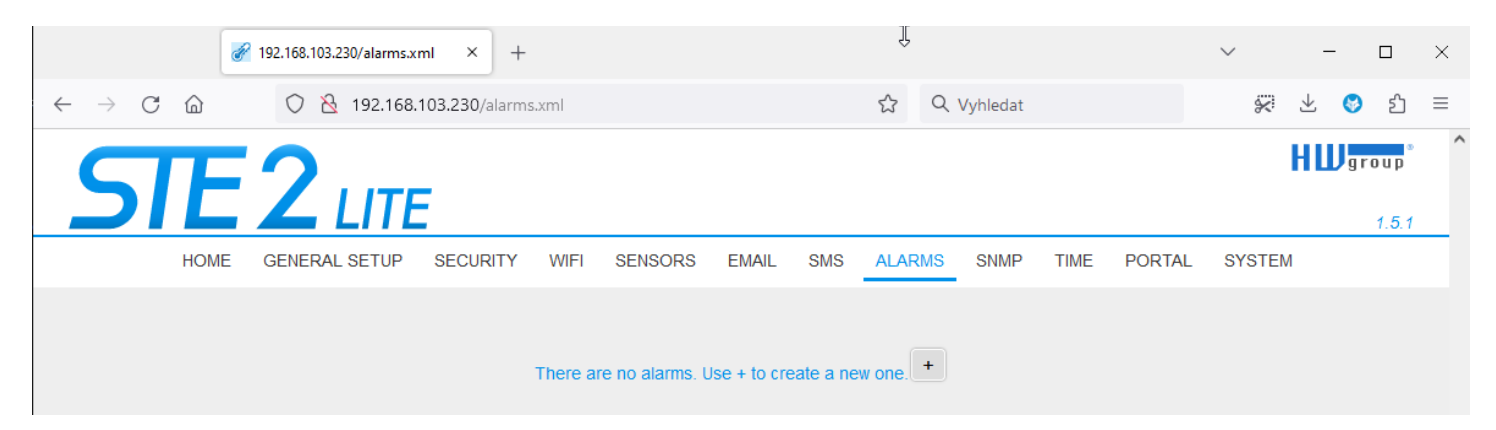

Tyto sady se pak přiřazují jednotlivým senzorům a binárním vstupům. Sada se vytvoří buď stiskem tlačítka + na stránce Alarms, nebo volbou **Add new**... na editaci senzoru či digitálních vstupů

## Alarm Target

Sada cílů. Sadu lze pro lepší přehlednost pojmenovat.

- **Email list** Seznam e-mailových adres, na které se budou posílat alarmové zprávy. Pro odeslání e-mailu musí být správně nastaven SMTP server na záložce Email.
  - **Email address** Pole smí obsahovat vždy jen jednu e-mailovou adresu.
- **SMS list** Seznam telefonních čísel, na které se budou posílat alarmové zprávy. Pro odeslání SMS musí být správně nastavena SMS gateway na záložce SMS.
  - **Phone number** Pole smí obsahovat vždy jen jedno telefonní číslo.
  - *Call* Je-li zaškrtnuto, telefonní číslo se po odeslání SMS ještě prozvoní (příchozí SMS nemusí uživatel slyšet). Prozvánění trvá 20 s na každé jednotlivé číslo a poté je ukončeno. Přijetí hovoru pouze ukončí vyzvánění, není odesílána žádná hlasová zpráva.

|              | •     | 🖗 ste.hwg.cz | :/alarms.xml?a=1          | × ·        | +                      |         |           |            |                 |           |                          |               |                    |          |                    |    | $\sim$ |      | -       |                       | $\times$ |
|--------------|-------|--------------|---------------------------|------------|------------------------|---------|-----------|------------|-----------------|-----------|--------------------------|---------------|--------------------|----------|--------------------|----|--------|------|---------|-----------------------|----------|
| $\leftarrow$ | → C   | ;            | 🔿 👌 ste. <b>hwg.cz</b> /a | alarms     | .xml?a=1               |         |           |            |                 | ۶         | 3 Q                      | Search        |                    |          | $\bigtriangledown$ | ⊻  | II\    |      |         | பி                    | ≡        |
|              | S     | TE           | <b>:2</b> L               | ITI        | E                      |         |           |            |                 |           |                          |               |                    |          |                    |    |        | HU   | grou    | р <sup>®</sup><br>5.2 | ^        |
|              |       | HOME         | GENERAL SET               | UP         | SECURI                 | ITY     | WIFI      | SENS       | ORS             | EMAIL     | SMS                      | ALARMS        | SNMP               | TIME     | PORT               | AL | SY     | STEM |         |                       |          |
|              |       |              |                           |            |                        |         |           |            | Def             | ault 1    | +                        |               |                    |          |                    |    |        |      |         | _                     |          |
|              | Alarm | Target:      | Default 1                 |            |                        |         |           |            |                 |           |                          |               |                    |          |                    |    |        | DEL  | ete   × |                       |          |
|              |       |              |                           | EMA        | IL ADDRES              | S       |           |            |                 |           |                          |               |                    |          |                    |    |        |      |         |                       |          |
|              |       |              |                           | exa        | imple@hwg              | g.cz    |           |            | <br><br>        |           |                          |               |                    |          |                    |    |        |      |         |                       |          |
|              |       |              | Email list                | exa        | imple@hwg              | J.CZ    |           |            |                 |           |                          |               |                    |          |                    |    |        |      |         |                       |          |
|              |       |              |                           | exa        | imple@hwg<br>imple@hwg | g.cz    |           |            |                 |           |                          |               |                    |          |                    |    |        |      |         |                       |          |
|              |       |              |                           |            |                        |         |           |            |                 |           |                          |               |                    |          |                    |    |        |      |         |                       |          |
|              |       |              |                           | PHC<br>+42 | NE NUMBE               | R<br>03 |           |            |                 |           |                          |               |                    |          |                    |    |        |      |         |                       |          |
|              |       |              | SMS list                  | +42        | 2060360360             | 03      |           |            |                 |           |                          |               |                    |          |                    |    |        |      |         |                       |          |
|              |       |              |                           | +42        | 2060360360             | 03      |           |            |                 |           |                          |               |                    |          |                    |    |        |      |         |                       |          |
|              |       |              |                           | +42        | 2060360360             | 03      |           |            |                 |           |                          |               |                    |          |                    |    |        |      |         |                       |          |
|              |       |              |                           |            |                        |         |           |            |                 |           |                          |               |                    |          |                    |    |        |      |         |                       |          |
|              |       |              |                           |            |                        |         |           |            |                 |           |                          |               |                    |          |                    |    | _      |      | Save    |                       |          |
|              |       |              |                           |            | S                      | STE2    | LITE: F   | For mor    | e infoi         | rmation v | isit www                 | v.hw-group    | .com               |          |                    |    |        |      |         |                       |          |
|              |       |              | HW grou                   | ıp s.r.o   | .   Rum                | nunská  | á 26/122, | 120 00, Pi | rague<br>HW oro | Phone     | number: <u>+</u><br>2023 | 420 222 511 9 | 9 <u>18</u>   fax: | +420 222 | <u>513 833</u>     |    |        |      |         |                       |          |

## Záložka SNMP

Záložka SNMP nastavuje parametry komunikace protokolem SNMP.

| ð               | 192.168.103.230/snmp.xml | × +             |         |                |         |            |      |          | $\sim$ | -    |                            | > |
|-----------------|--------------------------|-----------------|---------|----------------|---------|------------|------|----------|--------|------|----------------------------|---|
| ightarrow C C   | ○ 👌 192.168.10           | 03.230/snmp.xml |         |                | ☆ 0     | Vyhledat   |      |          | *      | ⊻ 🚱  | பி                         | Ξ |
| STE             |                          |                 |         |                |         |            |      |          |        | HWgı | roup <sup>®</sup><br>1.5.1 |   |
| HOME            | GENERAL SETUP            | SECURITY WIFI   | SENSORS | EMAIL SMS      | ALARMS  | SNMP       | TIME | PORTAL   | SYSTE  | N    |                            |   |
| SNMP Settings   |                          |                 |         |                |         |            |      |          |        |      |                            |   |
| NAME            |                          | VALUE           |         |                | DESCRI  | PTION      |      |          |        |      |                            |   |
| System Name     |                          | STE2 LITE 5905  | -D51C   |                | 0 to 32 | characters | 8    |          |        |      |                            |   |
| System Location |                          |                 |         |                | 0 to 32 | characters | S    |          |        |      |                            |   |
| System Contact  |                          | STE2 LITE       |         |                |         |            |      |          |        |      |                            |   |
| SNMP port       |                          | 161             |         |                | Default | port 161   |      |          |        |      |                            |   |
|                 |                          |                 | Show O  | DID keys table |         |            |      |          |        |      |                            |   |
| SNMPv1 Access   |                          |                 |         |                |         |            |      |          |        |      |                            |   |
| COMMUNITY       |                          | READ            |         | WRITE          |         |            | E    | ENABLE   |        |      |                            |   |
| public          |                          |                 |         |                |         |            |      | 2        |        |      |                            |   |
| private         |                          |                 |         |                |         |            |      | <b>~</b> |        |      |                            |   |
|                 |                          |                 |         |                |         |            |      |          |        |      |                            |   |
|                 |                          |                 |         |                |         |            |      |          |        | Sa   | ve                         |   |
|                 |                          |                 |         |                |         |            |      |          |        |      |                            |   |

### **SNMP Settings section**

- System Name Jméno zařízení v rámci SNMP.
- System Location Umístění zařízení v rámci SNMP.
- System Contact Kontakt na správce zařízení v rámci SNMP.
- SNMP Port Číslo portu na kterém lze komunikovat po SNMP standardně 161

### **SNMPv1 Access section**

- **Community** Název SNMP komunity pro přístup k zařízení po SNMPv1. Možno definovat 2 komunity. Pro každou Community lze definovat, zda má oprávnění pro:
  - **Read** Povolí či zakáže funkci čtení.
  - Write Povolí či zakáže funkci zápis.
  - **Enable** Zapne či vypne konkrétní komunitu.

## Show OID keys table

Tato funkce vypíše celý strom proměnných s úplným identifikátorem SNMP OID a vysvětlivkami k typům proměnných. K dispozici je také MIB pro připojení zařízení k monitorovacím systémům třetích stran.

| STF                | 2             | _                |         |         |             |          |          |      |      |           |        | HWgroup |
|--------------------|---------------|------------------|---------|---------|-------------|----------|----------|------|------|-----------|--------|---------|
| DIL                |               |                  |         |         |             |          |          |      |      |           |        | 1.5     |
| HOME               | GENERAL SETUP | SECURITY         | WIFI    | SENSORS | EMAIL       | SMS      | ALARMS   | SNMP | TIME | PORTAL    | SYSTEM | Л       |
| SNMP Table         |               |                  |         |         |             |          |          |      |      |           |        |         |
| OID KEY            |               | ALUE             |         |         | DESCRIPTIC  | N        |          |      | D    | ATA TYPE  |        | ACCESS  |
| 1.3.6.1.2.1.1.1.0  | s             | STE2 LITE, fw:1  | 5.1_226 | 0       | sysDescr    |          |          |      | A    | SN_OCTET_ | STR    | RO      |
| 1.3.6.1.2.1.1.2.0  | 1             | 1.3.6.1.4.1.2179 | 6.4.9   |         | sysObjectIE | )        |          |      | А    | SN_OBJECT | _ID    | RO      |
| 1.3.6.1.2.1.1.3.0  | 1             | 16               |         |         | sysUpTime   |          |          |      | т    | IMETICKS  |        | RO      |
| 1.3.6.1.2.1.1.4.0  | S             | STE2 LITE        |         |         | sysContact  |          |          |      | А    | SN_OCTET_ | STR    | R/W     |
| 1.3.6.1.2.1.1.5.0  | S             | STE2 LITE 5905   | -D51C   |         | sysName     |          |          |      | А    | SN_OCTET_ | STR    | R/W     |
| 1.3.6.1.2.1.1.6.0  |               |                  |         |         | sysLocation | ו        |          |      | А    | SN_OCTET_ | STR    | R/W     |
| 1.3.6.1.2.1.1.7.0  | 7             | 72               |         |         | sysServices | 5        |          |      | А    | SN_INTEGE | २      | RO      |
| 1.3.6.1.2.1.11.1.0 | C             | )                |         |         | snmpinPkts  | ;        |          |      | С    | OUNTER    |        | RO      |
| 1.3.6.1.2.1.11.2.0 | C             | )                |         |         | snmpOutPk   | ds       |          |      | С    | OUNTER    |        | RO      |
| 1.3.6.1.2.1.11.3.0 | C             | )                |         |         | snmpinBad   | Versions |          |      | С    | OUNTER    |        | RO      |
| 1.3.6.1.2.1.11.4.0 | C             | )                |         |         | snmpInBad   | Commun   | ityNames |      | С    | OUNTER    |        | RO      |
| 1.3.6.1.2.1.11.5.0 | C             | )                |         |         | snmpInBad   | Commun   | ityUses  |      | С    | OUNTER    |        | RO      |
| 1.3.6.1.2.1.11.6.0 | c             | )                |         |         | snmpinASN   | ParseErr | s        |      | С    | OUNTER    |        | RO      |

### Stáhněte soubor MIB v System section (Odkaz "STE2\_LITE-mib").

| STE 2 LIT                    | E        |      |                   |                   |     |        |      |      |        | ΗW     | group <sup>®</sup> |
|------------------------------|----------|------|-------------------|-------------------|-----|--------|------|------|--------|--------|--------------------|
| HOME GENERAL SETUP           | SECURITY | WIFI | SENSORS           | EMAIL             | SMS | ALARMS | SNMP | TIME | PORTAL | SYSTEM |                    |
|                              |          |      |                   |                   |     |        |      |      |        |        |                    |
| Download                     |          |      |                   |                   |     |        |      |      |        |        |                    |
| DESCRIPTION                  |          |      | FILE              |                   |     |        |      |      |        |        |                    |
| Backup configuration         |          |      | STE2 LITE         | <u>Config.bin</u> |     |        |      |      |        |        |                    |
| Online setup in XML          |          |      | <u>setup.xml</u>  |                   |     |        |      |      |        |        |                    |
| Online values in XML         |          |      | <u>values.xml</u> |                   |     |        |      |      |        |        |                    |
| SNMP MIB Table               |          |      | STE2 LITE.        | mib               |     |        |      |      |        |        |                    |
| OID keys table               |          |      | Online OID        | <u>keys table</u> |     |        |      |      |        |        |                    |
| TXT list of common SNMP OIDs |          |      | STE2 LITE         | <u>OID.txt</u>    |     |        |      |      |        |        |                    |

## Záložka Time

| <ul> <li></li></ul>                                                                                                    |                                          | 🔗 192.168.103.230/sntp.xml | × +                             |           |                                        |                         | ~ –            |               |
|----------------------------------------------------------------------------------------------------|------------------------------------------|----------------------------|---------------------------------|-----------|----------------------------------------|-------------------------|----------------|---------------|
| STEE 2 LIFE       Ite       Stee 2 LIFE       Ite       Stee 2 LIFE       Stee 2 LIFE       Stee 2 LIF                                                                                                    | $\rightarrow$ C C                        | 🔿 掻 192.168.1              | 03.230/sntp.xml                 |           | ☆ Q Vyhle                              | edat                    | 🐖 🕹 🄇          | ) එ           |
| HOME       GENERAL SETUP       SECURITY       WIFI       SENSORS       EMAIL       SMS       ALARMS       SNMP       TIME       PORTAL       SYSTEM         NTP Settings       MIE       V4UE       DESCRIPTION       MIE       MIE       V4UE       DESCRIPTION         NTP Settings       Image: Competition of the organization of the organization of the or                                                                                                    | STE                                      |                            |                                 |           |                                        |                         | HW             | group<br>1.5. |
| NTP Settings         ME       VLUE       DESCRIPTION         NTP Server       europe.pool.ntp.org       IP Address or DNS Name         me Zone       1       : 0 min v       Number -12 +13         ummertime       Immertime       Iast Sun March 2:00 - last Sun October 3:00         terval       1h v       Sync period: Off/1h/24h         Immertimes       VLUE       DESCRIPTION         Immertings       VLUE       DESCRIPTION         me       10:55:32       hh:mm:ss         ate       20.04.2023       dd.mm.yyyy                                                                                                    | HOME                                     | GENERAL SETUP              | SECURITY WIFI SENSORS           | EMAIL SMS | ALARMS SN                              | IMP TIME PORTAL         | SYSTEM         |               |
| NTP Settings         Mile       Value       DESCRIPTION         Mile       Value       DESCRIPTION         Import       europe.pool.ntp.org       IP Address or DNS Name         me Zone       1       : 0 min ~       Number -12 +13         ummertime       I central European ~       last Sun March 2:00 - last Sun October 3:00         terval       1 ~       Sync period: Off/1h/24h         Ime Settings       Save         Mile       Value       DESCRIPTION         me and       10:55:32       hh:mm:ss         ate       20.04.2023       dd.mm.yyyy                                                                                                    |                                          |                            |                                 |           |                                        |                         |                |               |
| NTP Server     europe.pool.ntp.org     IP Address or DNS Name       me Zone     1     : 0 min v     Number -12 +13       ummertime     Image: Central European v     last Sun March 2:00 - last Sun October 3:00       terval     Image: Central European v     last Sun March 2:00 - last Sun October 3:00       terval     Image: Central European v     last Sun March 2:00 - last Sun October 3:00       terval     Image: Central European v     last Sun March 2:00 - last Sun October 3:00       Save                                                                                                    | MTP Settings                             |                            | VALUE                           |           | DESCRIPTION                            |                         |                |               |
| Image: Image: | NTP Server                               |                            | europe.pool.ntp.org             |           | IP Address o                           | or DNS Name             |                |               |
| ummertime       Image: Image: Im          | me Zone                                  |                            | 1 : 0 min v                     |           | Number -12                             | +13                     |                |               |
| Interval     Image: Central cardipleal     Inaction part of the state of the state of t     | ummortimo                                |                            |                                 |           | last Sun Mar                           | ah 2:00 Jaat Sun Oataba | r 2:00         |               |
| In     Sync penod: Off/1h/24h       Save       Ime Settings       ME     VALUE       DESCRIPTION       me     10:55:32       ate     20.04.2023       Set browser's datetime       Set Time manualy                                                                                                    | ininerane                                |                            |                                 |           |                                        |                         | 1 3.00         |               |
| Save           Save           Ime Settings           ME         VALUE         DESCRIPTION           me         10:55:32         hh:mm:ss           ate         20.04.2023         dd.mm. yyyy                                                                                                    | terval                                   |                            | 1h 🗸                            |           | Sync period:                           | Off/1h/24h              |                |               |
| Ime Settings       AME     VALUE     DESCRIPTION       me     10:55:32     hh:mm:ss       ate     20.04.2023     dd.mm.yyyy                                                                                                    |                                          |                            |                                 |           |                                        |                         |                |               |
| ate 20.04.2023 dd.mm.yyyy<br>Set browser's datetime Set Time manualy                                                                                                    | īme Settings                             |                            |                                 |           |                                        |                         | S              | ave           |
| Set browser's datetime Set Time manualy                                                                                                    | Time Settings                            |                            | VALUE<br>10:55:32               |           | DESCRIPTION                            |                         | S              | ave           |
| Set browser's datetime Set Time manualy                                                                                                    | T <mark>ime Settings</mark><br>AME<br>me |                            | VALUE<br>10:55:32<br>20.04 2023 |           | DESCRIPTION<br>hh:mm:ss<br>dd mm ywy   |                         | S              | ave           |
|                                                                                                    | Time Settings<br>AME<br>ime<br>ate       |                            | VALUE<br>10:55:32<br>20.04.2023 |           | DESCRIPTION<br>hh:mm:ss<br>dd.mm.yyyy  |                         | S              | ave           |
|                                                                                                    | ime Settings<br>AME<br>me<br>ate         |                            | VALUE<br>10:55:32<br>20.04.2023 |           | DESCRIPTION<br>hh:mm:ss<br>dd.mm.yyyy  | Set browser's datetime  | Set Time manuf | ave           |
| NTP Log                                                                                                    | ime Settings<br>ME<br>ate                |                            | VALUE<br>10:55:32<br>20.04.2023 |           | DESCRIPTION<br>hh:mm:ss<br>dd.mm.yyyy  | Set browser's datetime  | Set Time man   | ualy          |
| NTP Log                                                                                                    | ime Settings<br>AME<br>me<br>ate         |                            | VALUE<br>10:55:32<br>20.04.2023 |           | DESCRIPTION<br>hh:mm:ss<br>dd.mm.yyyy  | Set browser's datetime  | Set Time manu  | ave           |
| NTP Log                                                                                                    | ime Settings<br>ME<br>ate<br>NTP Log     |                            | VALUE<br>10:55:32<br>20.04.2023 |           | DESCRIPTION<br>hh:mm:ss<br>dd.mm.yyyy  | Set browser's datetime  | Set Time man   | ualy          |
| NTP Log                                                                                                    | Time Settings                            |                            | VALUE 10:55:32 20.04.2023       |           | DESCRIPTION<br>hh:mm:ss<br>dd.mm.yyyyy | Set browser's datetime  | Set Time man   | ave           |
| Debug log window.                                                                                                    | Time Settings<br>AME<br>me<br>ate        |                            | VALUE 10:55:32 20.04.2023       |           | DESCRIPTION<br>hh:mm:ss<br>dd.mm.yyyy  | Set browser's datetime  | Set Time man   | ave           |
| Debug log window.                                                                                                    | Time Settings                            |                            | VALUE 10:55:32 20.04.2023       |           | DESCRIPTION<br>hh:mm:ss<br>dd.mm.yyyy  | Set browser's datetime  | Set Time man   | ave           |
| NTP Log                                                                                                    | Time Settings<br>AME<br>me<br>ate        |                            | VALUE 10:55:32 20.04.2023       |           | DESCRIPTION hh:mm:ss dd.mm.yyyy        | Set browser's datetime  | Set Time man   | ualy          |
| Debug log window.                                                                                                    | ime Settings<br>ME<br>me<br>ate          |                            | VALUE 10:55:32 20.04.2023       |           | DESCRIPTION<br>hh:mm:ss<br>dd.mm.yyyy  | Set browser's datetime  | Set Time man   | ave           |

## Sekce SNTP Settings

- SNTP Server IP adresa nebo doménová adresa serveru pro synchronizaci času; výchozí server je europe.pool.ntp.org.
- **Time Zone** Nastavení časové zóny umístění zařízení. Slouží pro nastavení správného systémového času. Nutné pro správný záznam naměřených hodnot.
- **Summertime** Povolení letního času. Slouží pro nastavení správného systémového času. Nutné pro správný záznam naměřených hodnot.
- Interval Interval synchronizace času se serverem.

## **Sekce Time Settings**

Umožňuje vyplnit aktuální datum a čas ručně v případě, kdy nelze použít synchronizaci s časovým serverem.

### **SNTP Log section**

The Sync button is used to perform an instant synchronization with the time server. It can also be used to test the settings.

## Záložka Portal

Konfigurace parametrů, jak je zařízení připojeno ke vzdálenému portálu založenému na SensDesk Technology. Používá připojení HTTP, protokol HWg-PUSH. Více informací o protokolu nebo podpoře portálových řešení naleznete na webových stránkách <u>http://www.HW-group.com</u>.

Výchozí předkonfigurovaný portál je <u>www.HWg-cloud.com</u>, ale **pro samotnou funkci je třeba Portál povolit ve webové konfiguraci zařízení** a definovat jméno a heslo portálového účtu.

Kromě portálů <u>www.HWg-cloud.com</u> nebo <u>www.SensDesk.com</u> (poskytovaných společností HW group) jsou k dispozici i další portály partnerů.

|                            | 20. 103.230/portal.xm | * * *              |                  |       |     |                     |                        |                            |                                   | ~      | _  |      |     |
|----------------------------|-----------------------|--------------------|------------------|-------|-----|---------------------|------------------------|----------------------------|-----------------------------------|--------|----|------|-----|
|                            | ) 🔀 192.168.1         | 103.230/portal.xml |                  |       |     | গ্র ব               | Vyhledat               |                            |                                   | 8      | ⊻  | 8 i  | ථ   |
| $\nabla TF'$               |                       | -                  |                  |       |     |                     |                        |                            |                                   |        | ΗШ | grou | I P |
|                            |                       |                    |                  |       |     |                     |                        |                            |                                   |        |    | 1.   | 5.1 |
| HOME GEN                   | IERAL SETUP           | SECURITY WIFI      | SENSORS          | EMAIL | SMS | ALARMS              | SNMP                   | TIME                       | PORTAL                            | SYSTE  | N  |      |     |
| Portal Message             |                       |                    |                  |       |     |                     |                        |                            |                                   |        |    |      |     |
| Portal disabled_           |                       |                    |                  |       |     |                     |                        |                            |                                   |        |    |      |     |
| _                          |                       |                    |                  |       |     |                     |                        |                            |                                   |        |    |      |     |
| Portal settings            |                       |                    |                  |       |     |                     |                        |                            |                                   |        |    |      |     |
| NAME                       |                       | VALUE              |                  |       |     | DESCRIPT            | ION                    |                            |                                   |        |    |      |     |
| Portal                     |                       |                    |                  |       |     | Portal Er           | nable/Disa             | able                       |                                   |        |    |      |     |
| Server Address             |                       | http://hwg-clo     | ud.com/portal.ph | р     |     | IP Addre            | ss or DN               | S Name                     |                                   |        |    |      |     |
| IP Port                    |                       | 80                 |                  |       |     | Default 8           | 80                     |                            |                                   |        |    |      |     |
| Team (provided by portal)  |                       |                    |                  |       |     |                     |                        |                            |                                   |        |    |      |     |
| Team Password (provided by | v portal)             |                    |                  |       |     | Push de<br>Please h | vice acce<br>ave a loo | ss paran<br>k at <u>My</u> | neters<br><mark>Team</mark> on Se | nsdesk |    |      |     |
|                            | , , ,                 |                    |                  |       |     |                     |                        |                            |                                   |        |    |      |     |
| AutoPush settings          |                       |                    |                  |       |     |                     |                        |                            |                                   |        |    |      |     |
| ID                         | NAME                  |                    | TYPE             |       |     | CURRENT             | VALUE                  |                            | AUTOP                             | USH    |    |      |     |
| 22827                      | Sensor 22             | 2827               | Temp.            |       |     | 28.4 °C             |                        |                            | 5.0                               |        |    |      |     |
|                            |                       |                    |                  |       |     |                     |                        |                            |                                   |        |    |      |     |
|                            |                       |                    |                  |       |     |                     |                        |                            |                                   |        | 5  | Save | ī   |
|                            |                       |                    |                  |       |     |                     |                        |                            |                                   |        | -  |      |     |
| Portal Debug Log           |                       |                    |                  |       |     |                     |                        |                            |                                   |        |    | _    |     |
| NAME                       |                       | VALUE              |                  |       |     | DESCRIPT            | 10N                    |                            |                                   |        |    |      |     |
| Push Period:               |                       | 900                |                  |       |     | [seconds            | 3]                     |                            |                                   |        |    |      |     |
| Log Period:                |                       | 300                |                  |       |     | [seconds            | <i>s]</i>              |                            |                                   |        |    |      |     |
| Current Push Timer:        |                       | 0                  |                  |       |     | [seconds            | 3]                     |                            |                                   |        |    |      |     |
| Current Log Timer:         |                       | 0                  |                  |       |     | [seconds            | 9                      |                            |                                   |        |    |      |     |
| Current Check Timer:       |                       | 0                  |                  |       |     | [seconds            | 2                      |                            |                                   |        |    |      |     |
| AutoPush Block Timer:      |                       | 0                  |                  |       |     | [seconds            | 1                      |                            |                                   |        |    |      |     |
|                            |                       |                    |                  |       |     |                     |                        |                            |                                   |        |    |      |     |

### **Sekce Portal Message**

Zpětné informace z portálu obsahující například odkazy na zařízení apod. Záleží na typu portálu.

### **Sekce Portal settings**

- **Portal** Zapne nebo vypne tuto funkci.
- Server address Úplná URL vzdáleného serveru. V zařízení je předvyplněno spojení na portal HWg-cloud.com
- **IP Port** Port, na kterém portál naslouchá.
- Team Název Týmu, ke kterému má být zařízení přiřazeno. Najdete jej v sekci "My Team".
- Team Password Heslo Týmu pro přiřazení zařízení do portálu (HWg Push protocol).

|                                                                                                    |                                          |            |            |                                                                                                    |                                                                                                    | 80                                                             | 0                                | ~ ~         | -       |    |
|----------------------------------------------------------------------------------------------------|------------------------------------------|------------|------------|----------------------------------------------------------------------------------------------------|----------------------------------------------------------------------------------------------------|----------------------------------------------------------------|----------------------------------|-------------|---------|----|
| How Stress Action Action Ac | ensdesk/team/my                          |            |            |                                                                                                    |                                                                                                    | <u>07</u>                                                      | Q                                | <u>e</u> \$ |         |    |
|                                                                                                    | )<br>D                                   |            |            | A                                                                                                    | ehak<br>Moopt device                                                                                                    | My acco<br>My team<br>About                                    | unt                              | BU          | Y TARI  | FF |
| Dashboards                                                                                                    | Devices                                  | Sensors    | Locations  | B Device groups                                                                                                    | Multi                                                                                                    | Help<br>License                                                |                                  | Setti       | ngs     |    |
| Home » Settings                                                                                                    |                                          |            |            |                                                                                                    |                                                                                                    | Log out                                                        |                                  |             |         |    |
| Team rehak                                                                                                    |                                          |            |            |                                                                                                    |                                                                                                    |                                                                |                                  | P           | Tori    | FF |
| View Edit                                                                                                    | Audit trail                              | values.xml | Mobile app |                                                                                                    |                                                                                                    |                                                                |                                  | В           | uy Tari | ff |
|                                                                                                    |                                          |            |            |                                                                                                    |                                                                                                    |                                                                |                                  |             |         |    |
| - SMS                                                                                                    |                                          |            |            |                                                                                                    |                                                                                                    |                                                                |                                  |             |         |    |
| Gateway: - None -                                                                                                    |                                          |            |            |                                                                                                    |                                                                                                    |                                                                |                                  |             |         |    |
|                                                                                                    |                                          |            |            |                                                                                                    |                                                                                                    |                                                                |                                  |             |         |    |
|                                                                                                    |                                          |            |            |                                                                                                    |                                                                                                    |                                                                |                                  |             |         |    |
| PORTAL SETTINGS                                                                                                    |                                          |            |            |                                                                                                    |                                                                                                    |                                                                |                                  |             |         |    |
| PORTAL SETTINGS<br>This is credential for your c<br>Portal URL: http:/                                                                                                    | devices.<br>//hwg-cloud.com/p            | ortal.php  |            | LIMITS<br>Team:                                                                                                    | Team rehak                                                                                                    |                                                                |                                  |             |         |    |
| PORTAL SETTINGS<br>This is credential for your o<br>Portal URL: http:/<br>Portal port: 80                                                                                                    | devices.<br>//hwg-cloud.com/p            | ortal.php  |            | Team:<br>Date of expiration:<br>Action - E-mail limit:                                                                                                    | Team rehak                                                                                                    | 1 110                                                          | ed                               |             |         |    |
| PORTAL SETTINGS<br>This is credential for your of<br>Portal URL: http:/<br>Portal port: 80<br>Team: rehak                                                                                                    | devices.<br>//hwg-cloud.com/p<br>c       | ortal.php  |            | LIMITS<br>Team:<br>Date of expiration:<br>Action - E-mail limit:<br>Action - Set output limit:                                                                                                    | Team rehak<br>- Unlimited -<br>- Unlimited -                                                                                                    | 1 us<br>0 us                                                   | ed                               |             |         |    |
| PORTAL SETTINGS<br>This is credential for your of<br>Portal URL: http://<br>Portal port: 80<br>Team: rehak<br>Team password: cBs61                                                                                                    | devices.<br>//hwg-cloud.com/p<br><<br>TZ | ortal.php  |            | LIMITS<br>Team:<br>Date of expiration:<br>Action - E-mail limit:<br>Action - Set output limit:<br>Action - SMS limit:                                                                                                    | Team rehak<br>- Unlimited -<br>: - Unlimited -<br>- Unlimited -                                                                                                    | 1 us<br>0 us<br>0 us                                           | ed<br>ed                         |             |         |    |
| PORTAL SETTINGS<br>This is credential for your of<br>Portal URL: http://<br>Portal port: 80<br>Team: rehak<br>Team password: cBs61<br>PUSH configurations:                                                                                                    | devices.<br>//hwg-cloud.com/p<br><<br>TZ | ortal.php  |            | LIMITS<br>Team:<br>Date of expiration:<br>Action - E-mail limit:<br>Action - Set output limit:<br>Action - SMS limit:<br>Action - SNMP trap limit:                                                                                                    | Team rehak<br>- Unlimited -<br>: - Unlimited -<br>- Unlimited -<br>- Unlimited -<br>: - Unlimited -                                                                                                    | 1 us<br>0 us<br>0 us<br>0 us                                   | ed<br>ed<br>ed                   |             |         |    |
| PORTAL SETTINGS<br>This is credential for your of<br>Portal URL: http://<br>Portal port: 80<br>Team: rehak<br>Team password: cBs61<br>PUSH configurations:<br>Default<br>NB Power Default                                                                                                    | devices.<br>//hwg-cloud.com/p<br><<br>TZ | ortal.php  |            | LIMITS<br>Team:<br>Date of expiration:<br>Action - E-mail limit:<br>Action - Set output limit:<br>Action - SMS limit:<br>Action - SNMP trap limit:<br>Dashboard limit:                                                                                                    | Team rehak<br>- Unlimited -<br>- Unlimited -<br>- Unlimited -<br>- Unlimited -<br>1 luser                                                                                                    | 1 us<br>0 us<br>0 us<br>0 us                                   | ed<br>ed<br>ed                   |             |         |    |
| PORTAL SETTINGS         This is credential for your of Portal URL:         Portal URL:       http://         Portal port:       80         Team:       rehak         Team password:       cBs61         PUSH configurations:       Default         NB Power Default       NB Battery Default         NB Battery Default       Kersen                                                                                                    | devices.<br>//hwg-cloud.com/p<br><<br>TZ | ortal.php  |            | LIMITS<br>Team:<br>Date of expiration:<br>Action - E-mail limit:<br>Action - Set output limit:<br>Action - SMS limit:<br>Action - SMMP trap limit:<br>Dashboard limit:<br>Device limit:                                                                                                    | Team rehak<br>- Unlimited -<br>- Unlimited -<br>- Unlimited -<br>- Unlimited -<br>1 1 user<br>20 1 use                                                                                                    | 1 us<br>0 us<br>0 us<br>1<br>ed                                | ed<br>ed<br>ed                   |             |         |    |
| PORTAL SETTINGS         This is credential for your of         Portal URL:       http:/         Portal port:       80         Team:       rehak         Team password:       cBs61         PUSH configurations:       Default         NB Power Default       NB Battery Default         Frozen       Frozen                                                                                                    | devices.<br>//hwg-cloud.com/p<br><<br>TZ | ortal.php  |            | LIMITS<br>Team:<br>Date of expiration:<br>Action - E-mail limit:<br>Action - Set output limit:<br>Action - SMS limit:<br>Action - SNMP trap limit:<br>Dashboard limit:<br>Device limit:<br>Device group limit:                                                                                                    | Team rehak - Unlimited Unlimited Unlimited Unlimited - 1 Unlimited - 1 1 used 20 1 used - Unlimited -                                                                                                    | 1 us<br>O us<br>O us<br>d<br>d<br>O us                         | ed<br>ed<br>ed<br>ed             |             |         |    |
| PORTAL SETTINGS This is credential for your of Portal URL: http:/ Portal port: 80 Team: rehak Team password: cBs61 PUSH configurations: Default NB Power Default NB Battery Default Frozen                                                                                                    | devices.<br>//hwg-cloud.com/p<br>k<br>TZ | ortal.php  |            | LIMITS<br>Team:<br>Date of expiration:<br>Action - E-mail limit:<br>Action - Set output limit:<br>Action - SMS limit:<br>Action - SNMP trap limit:<br>Dashboard limit:<br>Device limit:<br>Device group limit:<br>Location limit:                                                                                                    | Team rehak<br>- Unlimited -<br>- Unlimited -<br>- Unlimited -<br>1 1 user<br>20 1 user<br>- Unlimited -<br>1 0 user<br>- Unlimited -                                                                                                    | 1 us<br>0 us<br>0 us<br>1<br>ed<br>0 us<br>2 us                | ed<br>ed<br>ed<br>ed<br>ed       |             |         |    |
| PORTAL SETTINGS This is credential for your of Portal URL: http:/ Portal port: 80 Team: rehak Team password: cBs61 PUSH configurations: Default NB Power Default NB Battery Default Frozen                                                                                                    | devices.<br>//hwg-cloud.com/p<br>k<br>TZ | ortal.php  |            | LIMITS<br>Team:<br>Date of expiration:<br>Action - E-mail limit:<br>Action - Set output limit:<br>Action - SMS limit:<br>Action - SNMP trap limit:<br>Dashboard limit:<br>Device limit:<br>Device group limit:<br>Location limit:<br>Log limit (days):                                                                                                    | Team rehak<br>- Unlimited -<br>- Unlimited -<br>- Unlimited -<br>1 1 user<br>20 1 user<br>- Unlimited -<br>- Unlimited -<br>10                                                                                                    | 1 us<br>0 us<br>0 us<br>d<br>ed<br>2 us                        | ed<br>ed<br>ed<br>ed             |             |         |    |
| PORTAL SETTINGS<br>This is credential for your of<br>Portal URL: http:/<br>Portal port: 80<br>Team: rehak<br>Team password: cBs61<br>PUSH configurations:<br>Default<br>NB Power Default<br>NB Battery Default<br>Frozen                                                                                                    | devices.<br>//hwg-cloud.com/p<br>k<br>TZ | ortal.php  |            | LIMITS<br>Team:<br>Date of expiration:<br>Action - E-mail limit:<br>Action - Set output limit:<br>Action - SMS limit:<br>Action - SNMP trap limit:<br>Dashboard limit:<br>Device group limit:<br>Location limit:<br>Log limit (days):<br>Multigraph limit:                                                                                                    | Team rehak<br>- Unlimited -<br>- Unlimited -<br>- Unlimited -<br>1 1 user<br>20 1 user<br>- Unlimited -<br>- Unlimited -<br>- Unlimited -<br>10<br>0 0 user                                                                                                    | 1 us<br>0 us<br>0 us<br>1<br>ed<br>2 us                        | ed<br>ed<br>ed<br>ed             |             |         |    |
| PORTAL SETTINGS         This is credential for your of Portal URL:         Portal URL:       http:/         Portal port:       80         Team:       rehak         Team password:       cBs61         PUSH configurations:       Default         NB Bower Default       NB Battery Default         Frozen       Frozen                                                                                                    | devices.<br>//hwg-cloud.com/p<br>k<br>TZ | ortal.php  |            | LIMITS<br>Team:<br>Date of expiration:<br>Action - E-mail limit:<br>Action - Set output limit:<br>Action - SMS limit:<br>Action - SMMP trap limit:<br>Dashboard limit:<br>Device limit:<br>Location limit:<br>Log limit (days):<br>Multigraph limit:<br>Notice limit:                                                                                                    | Team rehak<br>- Unlimited -<br>- Unlimited -<br>- Unlimited -<br>1 1 user<br>20 1 user<br>- Unlimited -<br>- Unlimited -<br>10 0 user<br>- Unlimited -                                                                                                    | 1 us<br>0 us<br>0 us<br>d<br>ed<br>2 us<br>t<br>1 us           | ed<br>ed<br>ed<br>ed<br>ed       |             |         |    |
| PORTAL SETTINGS         This is credential for your of Portal URL:         Portal URL:       http:/         Portal port:       80         Team:       rehak         Team password:       cBs61         PUSH configurations:       Default         NB Power Default       NB Battery Default         Frozen       Frozen                                                                                                    | devices.<br>//hwg-cloud.com/p<br>k<br>TZ | ortal.php  |            | LIMITS<br>Team:<br>Date of expiration:<br>Action - E-mail limit:<br>Action - Set output limit:<br>Action - SMS limit:<br>Action - SMMP trap limit:<br>Dashboard limit:<br>Device limit:<br>Device group limit:<br>Location limit:<br>Log limit (days):<br>Multigraph limit:<br>Notice limit:<br>Report limit:                                                                             | Team rehak Unlimited - Unlimited - Unlimited - Unlimited - Unlimited - Unlimited - Unlimited - Unlimited - Unlimited - Unlimited - Unlimited - UNLimited - UNLimit | 1 us<br>0 us<br>0 us<br>1<br>ed<br>2 us<br>1<br>1 us           | ed<br>ed<br>ed<br>ed             |             |         |    |
| PORTAL SETTINGS         This is credential for your of Portal URL:         Portal URL:       http:/         Portal port:       80         Team:       rehak         Team password:       cBs61         PUSH configurations:       Default         NB Power Default       NB Battery Default         Frozen       Frozen                                                                                                    | devices.<br>//hwg-cloud.com/p<br>k<br>TZ | ortal.php  |            | LIMITS<br>Team:<br>Date of expiration:<br>Action - E-mail limit:<br>Action - Set output limit:<br>Action - SMS limit:<br>Action - SMMP trap limit:<br>Dashboard limit:<br>Device group limit:<br>Location limit:<br>Log limit (days):<br>Multigraph limit:<br>Notice limit:<br>Report limit:<br>Target limit:                                                                             | Team rehak<br>- Unlimited -<br>- Unlimited -<br>- Unlimited -<br>1 1 user<br>20 1 user<br>20 1 user<br>- Unlimited -<br>Unlimited -<br>10<br>0 0 user<br>- Unlimited -<br>0 0 user<br>- Unlimited -                                                                                                    | 1 us<br>0 us<br>0 us<br>d<br>2 us<br>1<br>1 us<br>1 us<br>1 us | ed<br>ed<br>ed<br>ed<br>ed<br>ed |             |         |    |
| PORTAL SETTINCS         This is credential for your of Portal URL:         Portal URL:       http:/         Portal port:       80         Team:       rehak         Team password:       cBs61         PUSH configurations:       Default         NB Bower Default       NB Battery Default         Frozen       Frozen                                                                                                    | devices.<br>//hwg-cloud.com/p<br>k<br>TZ | ortal.php  |            | LIMITS<br>Team:<br>Date of expiration:<br>Action - E-mail limit:<br>Action - Set output limit:<br>Action - SMS limit:<br>Action - SMMP trap limit:<br>Dashboard limit:<br>Device group limit:<br>Location limit:<br>Log limit (days):<br>Multigraph limit:<br>Notice limit:<br>Report limit:<br>Target limit:<br>User limit:                                                              | Team rehak Unlimited Unlimited Unlimited Unlimited Unlimited Unlimited Unlimited Unlimited Unlimited Unlimited Unlimited Unlimited Unlimited Unlimited Unlimited Unlimited Unlimited Unlimited Unlimited Unlimited                                                                                                    | 1 us<br>0 us<br>0 us<br>d<br>2 us<br>1 us<br>1 us              | ed<br>ed<br>ed<br>ed<br>ed<br>ed |             |         |    |
| PORTAL SETTINCS         This is credential for your of Portal URL:         Portal URL:       http:/         Portal port:       80         Team:       rehak         Team password:       cBs61         PUSH configurations:       Default         NB Power Default       NB Battery Default         Frozen       Frozen                                                                                                    | devices.<br>//hwg-cloud.com/p<br>k<br>TZ | ortal.php  |            | LIMITS<br>Team:<br>Date of expiration:<br>Action - E-mail limit:<br>Action - Set output limit:<br>Action - SMS limit:<br>Action - SMP trap limit:<br>Dashboard limit:<br>Device group limit:<br>Location limit:<br>Log limit (days):<br>Multigraph limit:<br>Notice limit:<br>Report limit:<br>Target limit:<br>User limit:<br>User SNMP enabled:                                         | Team rehak<br>- Unlimited -<br>- Unlimited -<br>- Unlimited -<br>1 1 use<br>20 1 use<br>- Unlimited -<br>Unlimited -<br>10<br>0 0 use<br>- Unlimited -<br>0 0 use<br>- Unlimited -<br>0 0 use<br>- Unlimited -<br>1 1 use<br>- Unlimited -<br>1 1 use<br>- Unlimited -<br>1 1 use<br>- Unlimited -<br>1 1 use<br>- Unlimited -<br>1 1 use<br>- Unlimited -<br>- Unlimited -<br>-<br>- Unlimited -<br>-<br>- Unlimited -<br>-<br>- Unlimited -<br>-<br>- Unlimited -<br>-<br>-<br>- Unlimited -<br>-<br>-<br>- Unlimited -<br>-<br>-<br>-<br>-<br>-<br>-<br>-<br>-<br>-<br>-<br>-<br>-<br>-                                                                                                    | 1 us<br>0 us<br>0 us<br>1<br>ed<br>2 us<br>1<br>1 us<br>1 us   | ed<br>ed<br>ed<br>ed<br>ed       |             |         |    |
| PORTAL SETTINCS         This is credential for your of Portal URL:         Portal URL:       http://         Portal port:       80         Team:       rehak         Team password:       cBs61         PUSH configurations:       Default         NB Power Default       NB Battery Default         Frozen       Frozen                                                                                                    | devices.<br>//hwg-cloud.com/p<br>k<br>TZ | ortal.php  |            | LIMITS<br>Team:<br>Date of expiration:<br>Action - E-mail limit:<br>Action - Set output limit:<br>Action - SMS limit:<br>Action - SMP trap limit:<br>Dashboard limit:<br>Device limit:<br>Device group limit:<br>Location limit:<br>Log limit (days):<br>Multigraph limit:<br>Notice limit:<br>Report limit:<br>Target limit:<br>User limit:<br>User SNMP enabled:<br>values.xml enabled: | Team rehak Unlimited - Unlimited - Unlimit | 1 us<br>0 us<br>0 us<br>1<br>ed<br>2 us<br>1<br>1 us<br>1 us   | ed<br>ed<br>ed<br>ed<br>ed       |             |         |    |
| PORTAL SETTINCS<br>This is credential for your of<br>Portal URL: http://<br>Portal port: 80<br>Team: rehak<br>Team password: cBs61<br>PUSH configurations:<br>Default<br>NB Power Default<br>NB Power Default<br>Frozen                                                                                                    | devices.<br>//hwg-cloud.com/p<br>k<br>TZ | ortal.php  |            | LIMITS<br>Team:<br>Date of expiration:<br>Action - E-mail limit:<br>Action - Set output limit:<br>Action - SMS limit:<br>Action - SMMP trap limit:<br>Dashboard limit:<br>Device limit:<br>Device limit:<br>Location limit:<br>Log limit (days):<br>Multigraph limit:<br>Notice limit:<br>Report limit:<br>Target limit:<br>User limit:<br>User SMMP enabled:<br>values.xml enabled:      | Team rehak<br>- Unlimited -<br>- Unlimited -<br>Unlimited -<br>1 1 user<br>20 1 user<br>- Unlimited -<br>Unlimited -<br>10<br>0 0 user<br>- Unlimited -<br>10<br>0 0 user<br>- Unlimited -<br>10<br>0 1 user<br>- Unlimited -<br>10<br>0 1 user<br>- Unlimited -<br>10<br>- Unlimited -<br>-<br>- Unlimited -<br>-<br>- Unlimited -<br>-<br>- Unlimited -<br>-<br>-<br>- Unlimited -<br>-<br>-<br>-<br>- Unlimited -<br>-<br>-<br>-<br>-<br>-<br>-<br>-<br>-<br>-<br>-<br>-<br>-<br>-                                                                                                    | 1 us<br>0 us<br>0 us<br>1<br>ed<br>2 us<br>1 us<br>1 us<br>1   | ed<br>ed<br>ed<br>ed<br>ed       |             |         |    |

### Sekce Portal Debug Log

Jen pro účely ladění. Čítače událostí + Debug okno odesílání dat na portál.

- **Push Period** Perioda odesílání dat na vzdálený portál. Periodu určuje portál a nelze ji uživatelsky měnit.
- Log Period Perioda ukládání údajů pro portál do mezipaměti. Periodu určuje portál a nelze ji uživatelsky měnit.
- Current Push Timer Časovač indikující, za jak dlouho dojde k uložení údajů pro portál do mezipaměti.
- Current Log Timer Časovač indikující, za jak dlouho dojde k odeslání dat na portál.
- AutoPush Block Timer Čítač událostí pro AutoPush. V případě překročení povoleného počtu událostí za jednu periodu Pushe bude funkce AutoPush zablokována.
- **Retransmit number** Čítač neplatných pokusů o Push.
- Manual Push Tlačítko pro okamžité odeslání dat na portál.

### **Funkce AutoPush**

Zařízení odesílá data ze senzorů na online portál v pravidelných intervalech definovaných portálem. Pro portál HWg-cloud.com je výchozí interval každých 15 minut a uživatel jej nemůže změnit.

Výstrahy (Alarmové akce) portálu jsou založeny na 2 funkcích:

- **Notice Range** alarmování je plně řízeno portálem. Reakční doba až 15 min.
- SD SafeRange alarmování je řízeno portálem, ale hodnoty min. a max. bezpečného rozsahu (Safe Range) jsou synchronizovány se zařízením. To pomáhá rychleji reagovat na výstrahy, když hodnoty senzoru překročí limity alarmu.

### AutoPush nastavení senzorů

Funkce AutoPush odesílá data na portál rychleji, v případě, že se hodnoty senzorů od posledního odeslání změnily. Pokud k tomu dojde, zařízení STE2 se automaticky připojí k portálu a odešle aktualizované hodnoty všech snímačů.

## Záložka System

| → C A Plant Plant Pl | System.xml  | SENSORS             | EMAIL                     | 0140    | ☆ Q    | , Vyhledat |      |        |       | НШ<br>В | grout | <u>ح</u> |
|----------------------------------------------------------------------------------------------------|-------------|---------------------|---------------------------|---------|--------|------------|------|--------|-------|---------|-------|----------|
| HOME GENERAL SETUP SEC<br>Download<br>DESCRIPTION<br>Backup configuration                                                                                                    | CURITY WIFI | SENSORS             | EMAIL                     | 0140    |        |            |      |        |       | ΗШ      | group | 3        |
| HOME GENERAL SETUP SEC<br>Download<br>DESCRIPTION<br>Backup configuration                                                                                                    | CURITY WIFI | SENSORS             | EMAIL                     | 0140    |        |            |      |        |       |         | 1.5   | .4       |
| Download<br>DESCRIPTION<br>Backup configuration                                                                                                    |             |                     |                           | 51015   | ALARMS | SNMP       | TIME | PORTAL | SYSTE | И       |       |          |
| DESCRIPTION<br>Backup configuration                                                                                                    |             |                     |                           |         |        |            |      |        |       |         |       |          |
| Backup configuration                                                                                                    |             | FILE                |                           |         |        |            |      |        |       |         |       | 1        |
|                                                                                                    |             | STE2 LITE           | <u>Config.bin</u>         |         |        |            |      |        |       |         |       |          |
| Online setup in XML                                                                                                    |             | setup.xml           |                           |         |        |            |      |        |       |         |       |          |
| Online values in XML                                                                                                    |             | values.xml          |                           |         |        |            |      |        |       |         |       |          |
| SNMP MIB Table                                                                                                    |             | STE2 LITE.m         | <u>nib</u>                |         |        |            |      |        |       |         |       | -        |
| OID keys table                                                                                                    |             | Online OID k        | eys table                 |         |        |            |      |        |       |         |       |          |
| IXT list of common SNMP OIDs                                                                                                    |             | <u>STE2 LITE</u>    | <u>DID.txt</u>            |         |        |            |      |        |       |         |       | 1        |
| System                                                                                                    |             |                     |                           |         |        |            |      |        |       |         |       | Ľ.       |
| NAME                                                                                                    |             | VALUE               |                           |         |        |            |      |        |       |         |       |          |
| Product Name:                                                                                                    |             | STE2 LITE           |                           |         |        |            |      |        |       |         |       | 1        |
| Serial Number:                                                                                                    |             | 6008200005          |                           |         |        |            |      |        |       |         |       |          |
| Eth MAC Address:                                                                                                    |             | 00:0A:59:05:        | :D5:1C                    |         |        |            |      |        |       |         |       |          |
| Wifi STA MAC Address:                                                                                                    |             | 00:0A:59:05:        | :D5:1D                    |         |        |            |      |        |       |         |       |          |
| Version:                                                                                                    |             | 1.5.4               |                           |         |        |            |      |        |       |         |       |          |
| Build:                                                                                                    |             | 2373                |                           |         |        |            |      |        |       |         |       |          |
| Compile time:                                                                                                    |             | Jun 5 2023, 1       | 12:58:02                  |         |        |            |      |        |       |         |       |          |
| Up Time:                                                                                                    |             | 184316 [s]          |                           |         |        |            |      |        |       |         |       |          |
| Demo Mode:                                                                                                    |             | Demo Mode           |                           |         |        |            |      |        |       |         |       |          |
| Network Upgrade                                                                                                    |             | Read availab        | ole version<br>k Upgrade: | <br>    |        |            |      |        |       |         |       | _        |
| Upload Firmware or Configuration:                                                                                                    |             | Procházet<br>Upload | Soubor ne                 | vybrán. |        |            |      |        |       |         |       |          |

## Sekce Download

- **Backup configuration** Záloha konfigurace ve formátu BIN. Kliknutím na odkaz můžete uložit aktuální konfiguraci zařízení po jeho finálním nastavení pro případ potřeby obnovy.
- **Online setup in XML** Záloha konfigurace ve formátu XML. Kliknutím na odkaz můžete uložit aktuální konfiguraci zařízení po jeho finálním nastavení pro případ potřeby obnovy.
- Online values in XML Aktuální hodnoty ve formátu XML. Kliknutím na odkaz můžete uložit aktuální konfiguraci zařízení po jeho finálním nastavení pro případ potřeby obnovy.
- **SNMP MIB Table** SNMP MIB soubor. Kliknutím na odkaz můžete uložit MIB soubor obsahující definici SNMP proměnných.

- OID keys table Funkce vypíše celý strom proměnných s uvedením celého SNMP OID a vysvětlivkami o typu proměnné.
- **TXT list of common SNMP OIDs** Přehled nejdůležitějších OID z MIB tabulky.

### **Sekce System**

- Product Name Název (typ) zařízení.
- Serial Number Sériové číslo zařízení.
- Eth MAC Address MAC adresa zařízení pro kabelové připojení.
- WiFi STA MAC Address MAC adresa zařízení pro WiFi připojení.
- Version Verze firmware. Slouží pro diagnostické účely v případě řešení problémů.
- **Build** Sestavení. Slouží pro diagnostické účely v případě řešení problémů.
- Compile time Čas kompilace firmware. Slouží pro diagnostické účely v případě řešení problémů
- UpTime Doba běhu zařízení od posledního zapnutí nebo restartu. Slouží pro diagnostické účely v případě řešení problémů.
- Demo mode Aktivovaný demo režim zabrání jakékoliv změně v konfiguraci vašeho zařízení. V tomto režimu mohou návštěvníci libovolně procházet a prohlížet všechny stránky webového rozhraní, ale změna hodnot jim není umožněna. Takto nastavené zařízení lze umístit na veřejný internet bez rizika změny jeho konfigurace. Demo mode lze vypnout stejným způsobem po zadání hesla.
- Read available version Vypíše nejnovější verzi firmware na aktualizačním serveru HW group.
- Start Network Upgrade Zahájí upgrade firmware z aktualizačního serveru HW group.
- Upload Firmware or Configuration Umožňuje do zařízení nahrát novější firmware nebo soubor s konfigurací. Nahrání konfigurace se nemusí zdařit, je-li příliš velký rozdíl ve verzích firmware.

## Tlačítko Factory reset

Obnoví tovární nastavení. Ve výchozím nastavení je povoleno přiřazení IP adresy pomocí DHCP. Pokud zařízení neobdrží adresu do 60 s od zapnutí, přednastaví jako výchozí IP 192.168.10.20. Uživatelské jméno ani heslo zařízení nejsou ve výchozím nastavení definovány.

## Tlačítko Restart

Restartuje zařízení. (Pouze restart, ne reset).

## Technické parametry

| Ethernet              |                                                                                                    |
|-----------------------|----------------------------------------------------------------------------------------------------|
| Interface             | B145 (10/100BASE-T)                                                                                            |
| Podporované protokoly | IP: ARP, TCP/IP (HTTP, HTTPS, SNTP, SMTP, HWg-Push, netGSM, TLS),<br>UDP/IP (SNMP)                             |
| SNMP                  | Verze 1                                                                                                    |
| WiFi                  |                                                                                                    |
| Podporované normy     | 802.11 b/g/n                                                                                                   |
| Frekvence             | 2.4GHz                                                                                                    |
| Výstupní výkon        | +19.5 dBm output power in 802.11b mode<br>+16 dBm for 802.11n                                                  |
| Zabezpečení           | WEP / WPA / WPA2 PSK                                                                                           |
| Anténa                | Vestavěná                                                                                                    |
| Externí senzory       |                                                                                                    |
| Port / konektor       | Port1- RJ11 (1W-UNI)                                                                                           |
| Lze připojit          | Až 4 hodnoty (°C, %RH, WLD, Voltage)                                                                           |
| Typ senzorů           | Pouze senzory HW group s.r.o.                                                                                  |
| Senzory / vzdálenost  | Max 60 metrů celková délka                                                                                     |
| Napájení              |                                                                                                    |
| Napájecí napětí       | 5V / 250 mA                                                                                                    |
| Konektor              | Jack Ø3.5 x 1.35 / 10 [mm]                                                                                     |
| LED                   |                                                                                                    |
| Link                  | Žlutá – stav připojení Ethernetu                                                                               |
| Activity              | Zelená – aktivita Ethernetu                                                                                    |
| WiFi                  | Modrá – stav připojení za provozu (svítí), indikace vyhledávání (pomalu<br>bliká) a připojování (rychle bliká) |
| Tlačítko              |                                                                                                    |
| Reset                 | Obnovení výchozího nastavení: stiskněte na 5 sekund po připojení napájení.                                     |
| Ostatní parametry     |                                                                                                    |
| Provozní teplota      | -10 to 60 °C (rozsah pracovních teplot zařízení – nemusí odpovídat<br>rozsahu čidel)                           |
| Rozměry / hmotnost    | 63 x 67 x 29 (SxHxV) / 64g                                                                                     |
| Elmag. vyzařování     | CE / FCC Part 15, Class B                                                                                      |
| Elmag. kompatibilita  | EN 61326-1:2013, EN 61010-1:2010, EN 55011:2009, EN 62311:2008                                                 |

## Fyzické rozměry

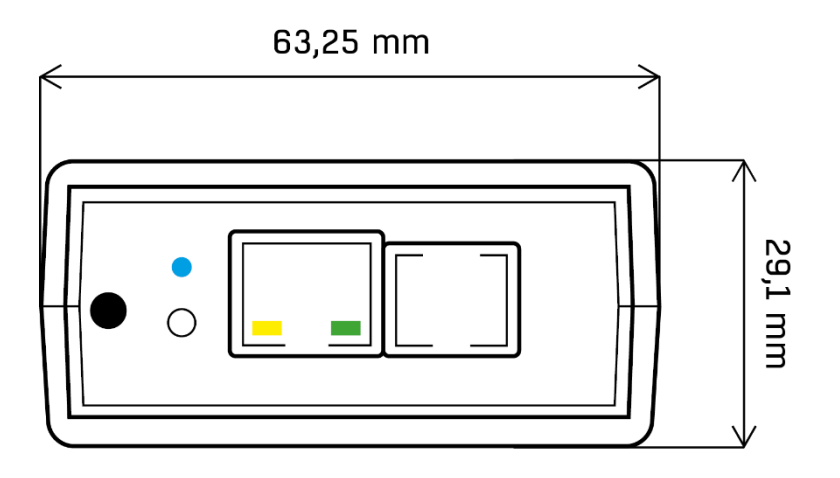

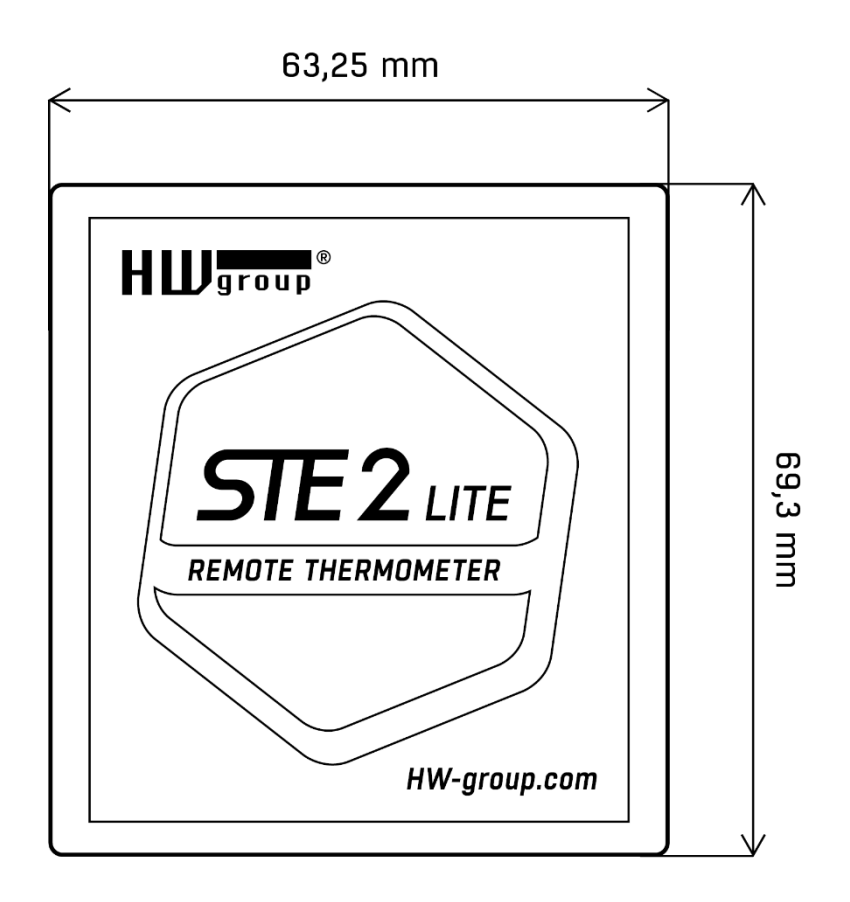

## WiFi Radio

| Popis                             | Min  | Typicky | Мах  | Jednotka |
|-----------------------------------|------|---------|------|----------|
| Frekvence                         | 2412 | -       | 2484 | MHz      |
| Vysílací výkon                    |      |         |      |          |
| Výkon na výstupu PA pro 72.2 Mbps | 13   | 14      | 15   | dBm      |
| Výkon na výstupu PA pro režim 11b | 19,5 | 20      | 20,5 | dBm      |
| Citlivost                         |      |         |      |          |
| DSSS, 1 Mbps                      | -    | -98     | -    | dBm      |
| CCK, 11 Mbps                      | -    | -91     | -    | dBm      |
| OFDM, 6 Mbps                      | -    | -93     | -    | dBm      |
| OFDM, 54 Mbps                     | -    | -75     | -    | dBm      |
| HT20, MCS0                        | -    | -93     | -    | dBm      |
| HT20, MCS7                        | -    | -73     | -    | dBm      |
| HT40, MCS0                        | -    | -90     | -    | dBm      |
| HT40, MCS7                        | -    | -70     | -    | dBm      |
| MCS32                             | -    | -89     | -    | dBm      |
| Potlačení sousedního kanálu       |      |         |      |          |
| OFDM, 6Mbps                       |      | 37      |      | dB       |
| OFDM, 54Mbps                      |      | 21      |      | dB       |
| HT20, MCS0                        |      | 37      |      | dB       |
| HT20, MCS7                        |      | 20      |      | dB       |

## WiFi síla signálu

## Co je síla signálu

WiFi je rádiový signál a má svá omezení v dosahu daná jednak vysílacím výkonem a jednak kvalitou a tvarem antén. Síla signálu se udává v decibelech na miliwat výkonu (dBm), často (chybně) zjednodušovaných na "dB". Síla signálu má zápornou hodnotu a platí, že čím nižší hodnota (vyšší číslo za znaménkem), tím hůře.

Jednotka decibelu je bezrozměrná a vyjadřuje logaritmus poměru dvou hodnot. V našem případě se jedná o poměr přijímaného výkonu ku etalonu 1mW:

$$dBm = 10 * \log_{10} \frac{P_1}{1 \ mW}$$

Z toho plyne, že máte-li signál -54 dBm, je to vyšší číslo (lepší) než hodnota -82 dBm.

## Vliv umístění zařízení vůči WiFi vysílači

Z hlediska citlivosti jsou ploché antény stejně výkonné nebo dokonce lepší než antény všesměrové (za předpokladu, že je vyloučen přechodový konektor). Ploché antény jsou však znevýhodněny především svou citlivostí na polohu zařízení vzhledem k bodu připojení.

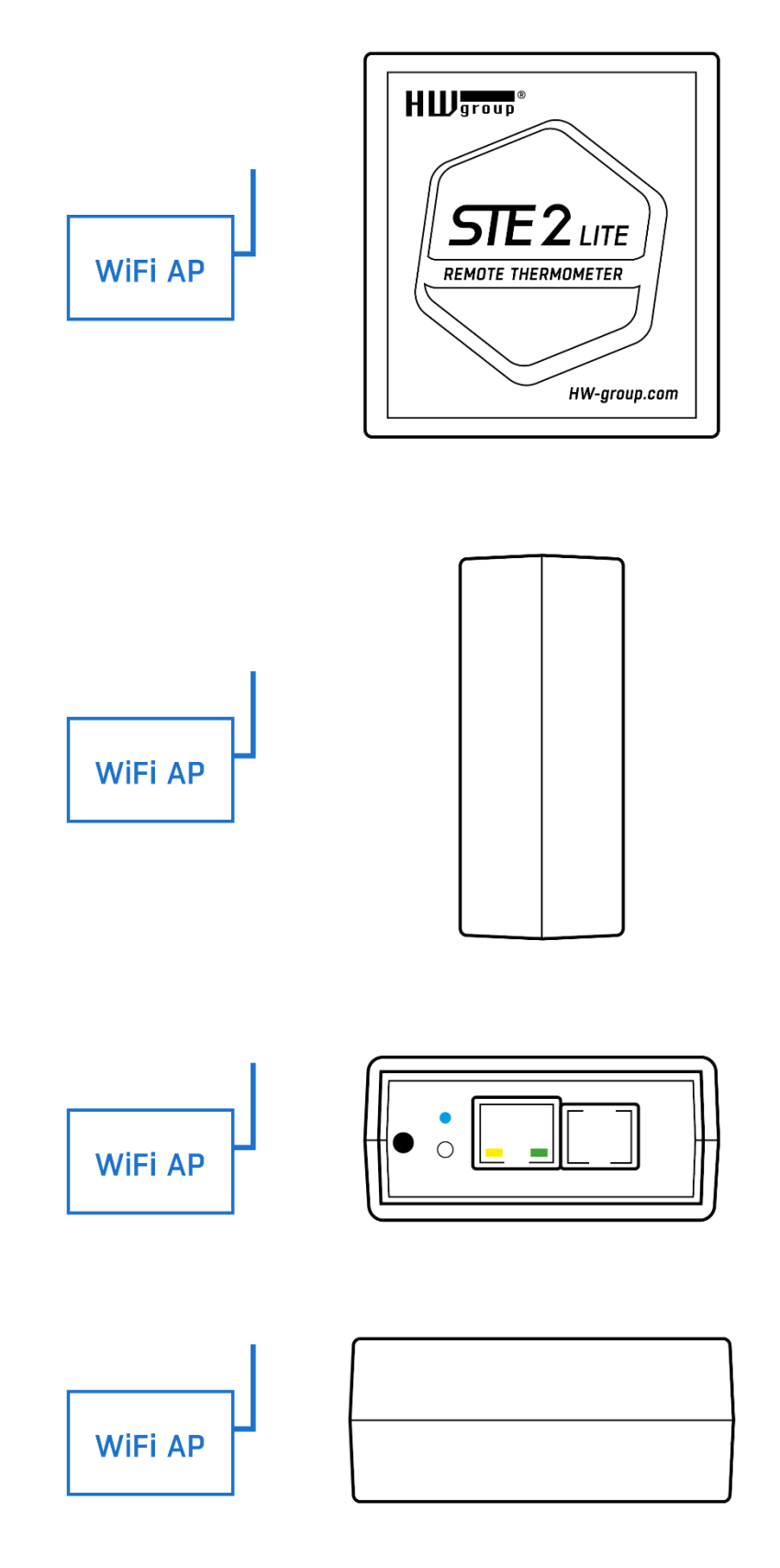

## Podporovaná rozhraní

## Senzory RJ11 (1W-UNI bus)

### Digitální sběrnice, každé čidlo má unikátní ID

- STE2 LITE má 1 RJ11 port
- Délka sběrnice na jeden Port je max. 60 m.
- Napájení: 5 V / 20 mA z portu RJ11.
- K portu RJ11 lze připojit jeden sensor.
- K jednomu portu můžete připojit i několik fyzických senzorů RJ11. Pomocí řetězení senzorů a s ohledem na celkovou max. délku sběrnice.
- Aby bylo možné senzory řetězit, mají některé senzory 2 porty RJ11.
- Vyvarujte se zapojení sběrnice typu hvězda (star topology)\_např. pomocí rozbočovačů.
- Podporovány jsou pouze senzory výrobce HW group. Nepřipojujte žádné jiné snímače, mohlo by dojít k poškození zařízení nebo nesprávné funkci.

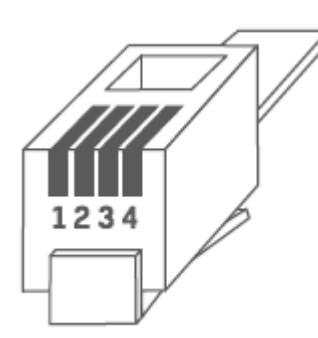

|    | RJ11 (1W-UNI) |                      |  |  |  |  |  |  |  |
|----|---------------|----------------------|--|--|--|--|--|--|--|
| 1. | -             | Not used             |  |  |  |  |  |  |  |
| 2. | Data          | 2 Data Transmit Data |  |  |  |  |  |  |  |
| 3. | GND           | 3 GND Ground         |  |  |  |  |  |  |  |
| 4. | +5V           | 4 +5V Power          |  |  |  |  |  |  |  |

### Poznámka:

Pro vedení delší než 60 m z jednoho portu na jednotce zařízení nelze garantovat bezchybnou funkci, záleží na provedení kabeláže, topologii vedení i prostředí, kde je vedení instalované atd.

V případě potíží zkontrolujte kvalitu kabelu a RJ11 konektorů.

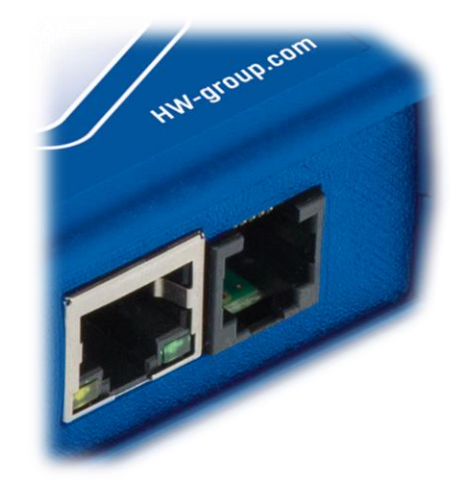

## Limity hodnot senzorů

K zařízení lze připojit několik senzorů. Senzory lze řetězit přes RJ11 port. Jeden fyzický senzor může poskytovat několik měřených hodnot (např. °C + %RH = 2 hodnoty).

- Maximální limit STE2 LITE jsou celkem 4 měřené hodnoty z externích senzorů.
- Některé externí senzory (například převodníky) mají vyšší nároky na napájení, nejste-li si jistí kontaktujte naši podporu.

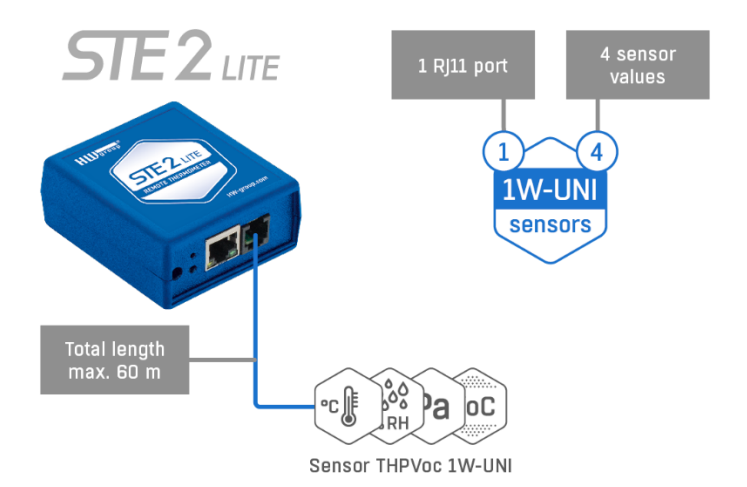

## Kompatibilní 1W-UNI senzory:

- Teplotní senzory (vnitřní/venkovní/kryo)
- Kalibrované snímače teploty
- Senzory relativní vlhkosti (vnitřní/venkovní)
- Senzory CO2 a VOC
- Senzory světla
- Senzory proudu AC/DC
- Senzor střídavého napětí (0-230 V)
- Senzory 4-20 mA (převodník) pro průmyslové sondy

# Připojení STE2 do portálu založeném na SensDesk Technology

1. Připojte zařízení k počítačové síti a nastavte síťové parametry (viz kapitola První kroky).

| Ľ  | HWg-Config 1.2    | .2 for HW group pro                        | ducts (www.hw-g                                       | group.cor                     | n)                                                     |                            |                                          |                | _       |              |               | $\times$ |  |
|----|-------------------|--------------------------------------------|-------------------------------------------------------|-------------------------------|--------------------------------------------------------|----------------------------|------------------------------------------|----------------|---------|--------------|---------------|----------|--|
|    | HW grou           | Version:<br>1.2.2<br>Om Config utility for | HW group,<br><b>www.hw-group.</b><br>the HW group dev | s.r.o.<br><b>com</b><br>rices | - Your PC netwo<br>IP address:<br>Netmask:<br>Gateway: | rk se<br>192<br>255<br>192 | ttings<br>168.102<br>1255.252<br>168.100 | .1<br>.0<br>.1 | *       | ? Ab<br>Eind | out<br>Device | es       |  |
|    | )evice list:      |                                            |                                                       |                               |                                                        |                            |                                          | I              | Prefe   | r IP∨6 j     | orotocol      | I        |  |
| Γ  | MAC               | Name                                       | * IP                                                  | Device ty                     | ре                                                     | I                          | Port                                     | Parameter      | s       |              |               | ~        |  |
| 11 | 00:0A:59:05:20:04 | SD-Water 5905-2002                         | 192.168.103.209                                       | SD-Wate                       | er - Wifi                                              | 1                          | 30                                       | TCP setup      | ⊨N, DH0 | CP=Y         |               | -        |  |
|    | 00:0A:59:04:D4:2C | TEMP-3408                                  | 192.168.103.215                                       | HWg-STI                       | E                                                      | 1                          | 30                                       | TCP setup      | ⊨N, DH0 | CP=Y         |               |          |  |
|    | 00:0A:59:05:D1:5D | JCh/ P2 3468                               | 192.168.103.216                                       | Poseidon                      | 2 model 3468                                           | 1                          | 30                                       | TCP setup      | ⊨N, DH0 | CP=Y         |               |          |  |
|    | 00:0A:59:05:52:43 | JCh/ D2 2404                               | 192.168.103.218                                       | Damocle:                      | s2 model 2404                                          | 1                          | 30                                       | TCP setup      | ⊨N, DH0 | CP=Y         |               |          |  |
|    | 00:0A:59:04:F5:15 | JCh/ D2 1208                               | 192.168.103.219                                       | Damocle:                      | s2 model 1208                                          | 1                          | 30                                       | TCP setup      | ⊨N, DH0 | CP=Y         |               |          |  |
|    | 00:0A:59:04:03:D8 | JCh/ P2 3266 Pavel                         | 192.168.103.220                                       | Poseidon                      | 2 model 3266                                           | 1                          | 30                                       | TCP setup      | ⊨N, DH0 | CP=Y         |               |          |  |
|    | 00:0A:59:05:D9:E9 | JCh/ STE2+ 5905-DS                         | 192.168.103.222                                       | STE2 PL                       | US-Eth                                                 | 1                          | 30                                       | TCP setup      | ⊨N, DH0 | CP=Y         |               |          |  |
|    | 00:0A:59:05:B4:D3 | JCh2/WLD2 5905-B                           | 192.168.103.224                                       | WLD2 - E                      | Eth                                                    | (                          | 30                                       | TCP setup      | ⊨N, DH0 | CP=Y         |               |          |  |
|    | 00:0A:59:05:20:A4 | JCh/SD-1Wire 5905                          | 192.168.103.228                                       | SD-1Wire                      | e - Eth                                                | 1                          | 30                                       | TCP setup      | ⊨N, DH0 | CP=Y         |               |          |  |
|    | 00:0A:59:05:D5:10 | STE2 LITE 5905-D5                          | 192.168.103.230                                       | STE2 LIT                      | E - Eth                                                | 1                          | 30                                       | TCP setup      | ⊨N, DH0 | CP=Y         |               |          |  |
|    | 00:0A:59:05:38:0C | JCh/ HWg-STE PoE                           | 192.168.103.231                                       | HWg-STI                       | E                                                      | 1                          | 30                                       | TCP setup      | =N, DH0 | CP=Y         |               |          |  |
|    | 00:0A:59:05:D0:D3 | JCh/ SD-2xIn                               | 192.168.103.233                                       | SD-Input                      | - Eth                                                  | 1                          | 30                                       | TCP setup      | =N, DH0 | CP=Y         |               | ~        |  |
|    | <                 |                                            |                                                       |                               |                                                        |                            |                                          |                |         |              | )             | Þ        |  |
| Se | arching modules   | 61 device(s) found o                       | n network, 61 dev                                     | /ice(s) filt                  | ered and display                                       | yed                        | Filter:                                  | All            |         |              |               | ~        |  |

### 2. Otevřete WWW stránku zařízení:

| 🖋 192.168.103.230/sensor.xn | + ×                          |                                              | ~                        |                       |
|-----------------------------|------------------------------|----------------------------------------------|--------------------------|-----------------------|
| - → C ŵ O № 192.168.1       | 03.230/sensor.xml            | ☆ Q Vyhle                                    | edat                     | 🐖 坐 😵 L               |
| CTE 2                       |                              |                                              |                          | H Wgroup <sup>®</sup> |
| <b>DIC Z</b> LITE           |                              |                                              |                          | 1.5.1                 |
| HOME GENERAL SETUP          | SECURITY WIFI SENSORS        | EMAIL SMS ALARMS SM                          | IMP TIME PORTAL S        | SYSTEM                |
| Sensors list                |                              |                                              |                          |                       |
| STATE ID TYPE NAME          | CURRENT SAFE R.<br>VALUE LOW | NGE ALARM<br>HYSTERESIS TRIGGE<br>HIGH DELAY | R ALARM TARGET SEN<br>Sj | ISOR<br>NAL CODE      |
| 22827 Temp. Sensor 22827    | 61.1 °C 10.0                 | 60.0 1.0 0                                   | None v 282               | b59710e0000e5 🖹       |
|                             |                              |                                              |                          |                       |
|                             |                              |                                              | Save Find Sen            | sors Delete all       |

## 3. Na záložce Portal zaškrtněte možnost Enable Portal a následně změnu potvrďte tlačítkem Save v pravém dolním rohu.

Poté stiskněte ikonu **Manual Push**. Tím aktivujete funkci portálu. Namísto Portal disabled se v kolonce Portal Message objeví odkaz **HWg-Cloud: register your IP sensor...**. Kliknutím na tento odkaz se dostanete přímo na stránku portálu HWg-Cloud.

| 192.168.103.230/portal.xml                                    | × +                                              |                                         | <ul><li>✓ – □</li></ul> |
|---------------------------------------------------------------|--------------------------------------------------|-----------------------------------------|-------------------------|
| → C @ O & 192.168.103                                         | 3.230/portal.xml                                 | ☆ Q Vyhledat                            | 🐖 坐 🤣 ปั                |
|                                                               |                                                  |                                         | HWgroup*                |
| <b>DIC</b> <i>L</i> ITE                                       |                                                  |                                         | 1.5.1                   |
| HOME GENERAL SETUP S                                          | SECURITY WIFI SENSORS EMAIL SMS                  | ALARMS SNMP TIME PORT                   | AL SYSTEM               |
| Dartel Manager                                                |                                                  |                                         |                         |
| HWo-cloud: Register your IP sensor and fill Ter               | am and Team Password correctly (2023-04-20.09:10 | :45 UTC)                                |                         |
| ,,,,                                                          |                                                  |                                         |                         |
| Portal settings                                               |                                                  |                                         |                         |
| NAME                                                          | VALUE                                            | DESCRIPTION                             |                         |
| Portal                                                        |                                                  | Portal Enable/Disable                   |                         |
| Server Address                                                | http://hwg-cloud.com/portal.php                  | IP Address or DNS Name                  |                         |
| IP Port                                                       | 80                                               | Default 80                              |                         |
| Team (provided by portal)                                     |                                                  | Push device access parameters           |                         |
| Team Password (provided by portal)                            |                                                  | Please have a look at <u>My Team</u> or | n Sensdesk              |
|                                                               |                                                  |                                         |                         |
| AutoPush settings                                             |                                                  |                                         |                         |
| ID NAME                                                       | TYPE                                             | CURRENT VALUE AU                        | TOPUSH                  |
| 22827 Sensor 2282                                             | 27 Temp.                                         | 27.8 °C 5.                              | 0                       |
|                                                               |                                                  |                                         |                         |
|                                                               |                                                  |                                         | Save                    |
|                                                               |                                                  |                                         |                         |
| Portal Debug Log                                              |                                                  |                                         |                         |
| NAME                                                          | VALUE                                            | DESCRIPTION                             |                         |
| Push Period:                                                  | 900                                              | [seconds]                               |                         |
| Log Period:                                                   | 300                                              | [seconds]                               |                         |
| Current Push Timer:                                           | 658                                              | [seconds]                               |                         |
| Current Log Timer:                                            | 216                                              | [seconds]                               |                         |
|                                                               | 0                                                | Iseconds                                |                         |
| Retransmit number:                                            | 0                                                | [3600103]                               |                         |
| 20 04 2023 11.10.45                                           | -                                                |                                         |                         |
| Push data start<br>Server Address: http://hwg-cloud.com/porta | il.php                                           |                                         |                         |
| Push SUCCESS                                                  |                                                  |                                         |                         |

| 🗢 Portal   F                                                     | HWg-cloud × +                                                        | $\sim$ | * | -            | - |       | $\times$ |
|------------------------------------------------------------------|----------------------------------------------------------------------|--------|---|--------------|---|-------|----------|
| $\leftarrow \rightarrow$ C $\textcircled{o}$ C $\textcircled{o}$ | } https://hwg-cloud.com/sensdesk/invitation?control=00 දි Q Vyhledat |        | * | $\checkmark$ | 8 | பி    | ≡        |
|                                                                  | Login                                                                |        |   |              | I | Login |          |
| <b>Portal</b><br>Sorry, you are not allow                        | Log in                                                               |        |   |              |   |       |          |
| HWgroup* Hw                                                      | Password LOG IN<br>Register to Portal Or Reset password              | 18     |   |              |   |       | 21       |
| 0                                                                |                                                                      | x      |   |              |   |       |          |

4. Máte-li již vytvořený uživatelský účet, zadejte přihlašovací údaje a zařízení se automaticky přiřadí k vašemu účtu. V opačném případě klikněte na odkaz Register to Portal a zobrazí se registrační formulář.

| ♥ User account   HWg-cloud × +                                                                      | ~ - 🗆 ×                 | M Account details for Mr. Screen: × +                                                                                                    | ~                                   |
|----------------------------------------------------------------------------------------------------|-------------------------|----------------------------------------------------------------------------------------------------|-------------------------------------|
| → C @ O A https://hwg-doud.com/user/register ☆ Q, Vyhleda                                           | t 🔗 👱 📀 ව =             | ← → C @ O A #2 https://mail.google.com/mail/u/1/#inbox/FMfcgzGs ☆ Q Vyha                                                                                                    | dat 😥                               |
|                                                                                                    | Login                   | = M Gmail Q Search mail                                                                                                    | i# ⑦                                |
|                                                                                                    |                         |                                                                                                    | 3z9 🔇                               |
| CLOUD                                                                                               |                         | Account details for Mr. Screenshot at HWq-cloud Dominen                                                                                                    | pošta × 🕺 🗧                         |
|                                                                                                    |                         | HWa-claud -info@hwa-claud coms                                                                                                    | 5:42 (néad 7 minutami) 🔥 🗧          |
| lser account                                                                                        |                         | O komu: mrē ▼                                                                                                    | A Construction of the second        |
| Create new account My account Request new password                                                  |                         | ► Hello,                                                                                                    |                                     |
|                                                                                                    |                         | Thank you for registering at HWg-cloud. You may now log in by clicking this link or copying and<br>there //Bure cloud combuour/cond/1552/152172875/OMc005c90/8578/Barenet: SSOU SSAM(M)                                                                                                    | pasting it to your browser:         |
| am "                                                                                                | N                       | This link can only be used once to log in and will lead you to a page where you can set your pa                                                                                                    | ssword                              |
|                                                                                                    | μe                      | +                                                                                                    |                                     |
| LOGIN                                                                                               |                         |                                                                                                    |                                     |
| lisername *                                                                                         |                         |                                                                                                    | P                                   |
| oscinance                                                                                           |                         |                                                                                                    |                                     |
|                                                                                                    |                         | and a second second sec |                                     |
| E-mail address *                                                                                    |                         | Martin Martin I and I and                                                                                                    |                                     |
|                                                                                                    |                         | 777 Jan 2018 Fam                                                                                                    |                                     |
| Descenard 8                                                                                         |                         |                                                                                                    |                                     |
| Password * Password strength:                                                                       |                         | BEBEREN BER                                                                                                    |                                     |
|                                                                                                    |                         |                                                                                                    |                                     |
| Confirm password *                                                                                  |                         |                                                                                                    |                                     |
|                                                                                                    |                         | SensDesk                                                                                                    |                                     |
|                                                                                                    |                         | Monitorion and control portal For your InT projects                                                                                                    |                                     |
| Provide a password for the new account in both fields.                                              |                         | Monitoring and concrol portain of good for projects                                                                                                    |                                     |
|                                                                                                    |                         | If you are not sure how to use the portal, please do not hesitate to check the Youtube channel                                                                                                    | HW group for further information.   |
|                                                                                                    |                         |                                                                                                    | 2 0 X E                             |
| ountry *                                                                                            |                         | 9 Speninsetz, Billand Olizoteriem, Billande angelin, Stander Forsteilungen, Billand<br>E Olizabler Stander Stander                                                                                                    | SONN                                |
| Select a value -                                                                                    |                         | ·                                                                                                    |                                     |
|                                                                                                    |                         |                                                                                                    |                                     |
| D Lastra with leases conditions it                                                                  |                         |                                                                                                    |                                     |
| Lagree widt license conditions "                                                                    |                         | With HW group Monitoring Solutions                                                                                                    |                                     |
|                                                                                                    |                         | C General Move Victors Functorial Securities Advantage                                                                                                    |                                     |
|                                                                                                    |                         | Inv     Inv     Inv     Inv                                                                                                    |                                     |
| LOCALE SETTINGS                                                                                     |                         | HP Vdex     HD Vdex     Hold Annu 1 (1997 and 1 (1997 and 1 (      |                                     |
| Time zone                                                                                           |                         | Breas durink     Pipel     Pipel     Pipe      |                                     |
| Europe/Paris: Monday, April 17, 2023 - 3:56pm +0200                                                 |                         | Separated and the second second secon | 1                                   |
| Select the desired local time and time zone. Dates and times throughout this site will be displayed | d using this time zone. | SOAN SOANSE                                                                                                    |                                     |
|                                                                                                    | and a second second     | MORE PROFILED.                                                                                                    |                                     |
|                                                                                                    |                         | Col Line College College Colle |                                     |
|                                                                                                    |                         |                                                                                                    |                                     |
|                                                                                                    |                         | If you have any other questions, or if you want to use more than 10 devices with one account, or                                                                                                    | ontact the portal at info@hwg-cloud |
| Over with use of personal data for marketing purposes                                               |                         | If you have any other questions, or if you want to use more than 10 devices with one account, o                                                                                                    | ontact the portal at info@hwg-cloud |

#### 5. Vytvořte si své přihlašovací údaje a zadejte funkční e-mailovou adresu.

E-mailová adresa musí být pro celý portál unikátní a je tedy třeba použít adresu zatím neregistrovanou. (nesmí být již registrována jiným uživatelem)

#### Uživatelský manuál zařízení STE2 LITE

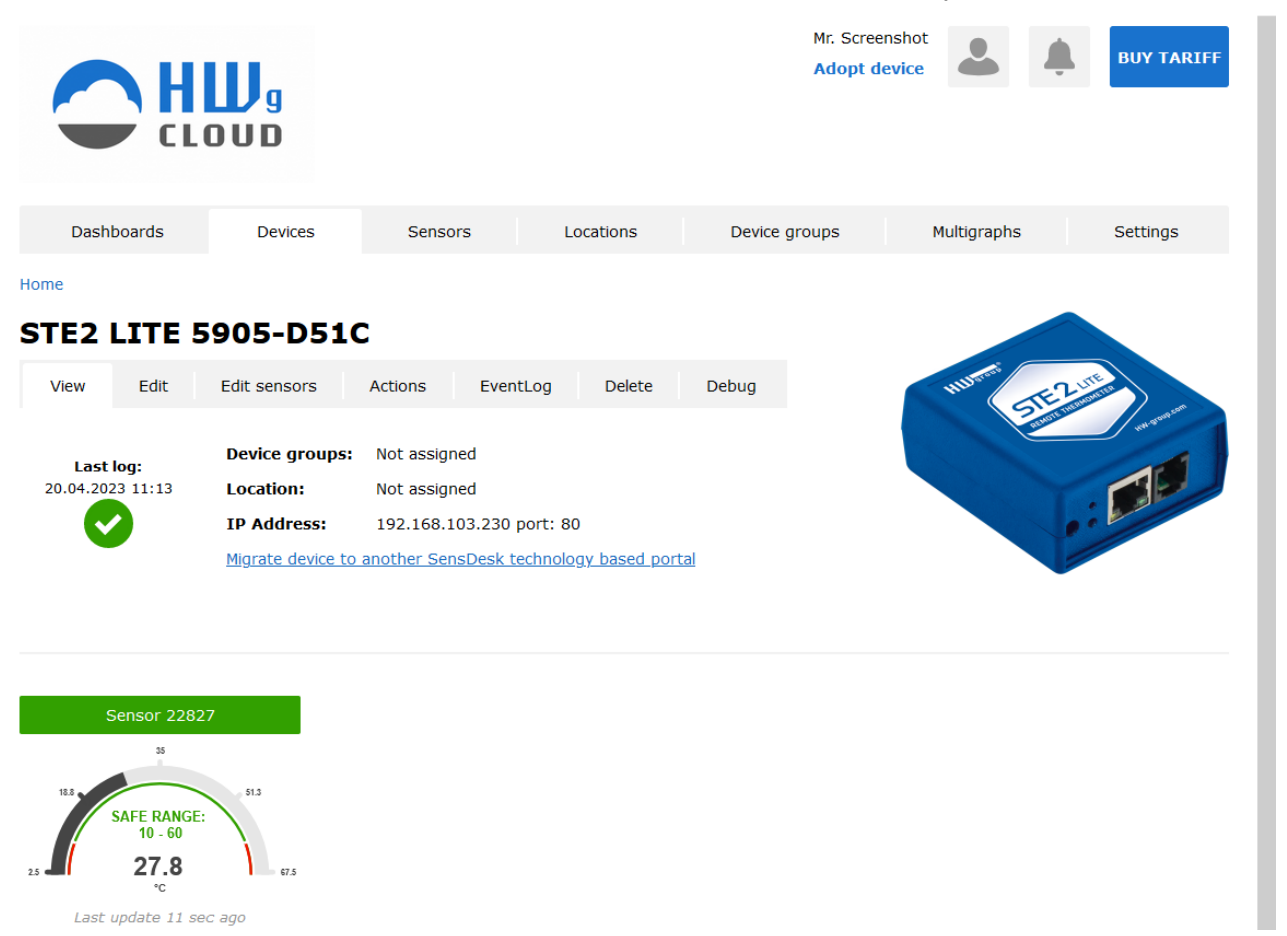

#### 6. Aktivací účtu dojde k přesměrování na stránku Devices > View.

V tuto chvíli je perioda odesílání dat nastavena na 10 sekund, aby se projevila funkčnost senzorů. Tato rychlá komunikace s portálem je aktivní pouze přibližně 15 minut po první registraci zařízení, poté se perioda odesílání změní na standardních 15 minut.

| Image: Constraint of the state of the state of | Image: Contract of the state of the state of t | C A https://hwg-doud.com/sensdesk/team/my C Q Vyhiedat R C R C R C C                                                                                                    | Image: Section Section Sect | C Te                                                                                                    | am Mr. Screenshot   HWg-clo X | +                     |        |                                               |                                                                  |                                        |                             |    | -       | _   |
|----------------------------------------------------------------------------------------------------|----------------------------------------------------------------------------------------------------|----------------------------------------------------------------------------------------------------|----------------------------------------------------------------------------------------------------|----------------------------------------------------------------------------------------------------|-------------------------------|-----------------------|--------|-----------------------------------------------|------------------------------------------------------------------|----------------------------------------|-----------------------------|----|---------|-----|
| Mr. Screenshot       Adopt device       Image: Comparison of the second of the second of the                                        | Mr. Screenshot Adopt device     Mr. Screenshot     Adopt device     Image: Constrained and the second and the secon                                                                                           | Mr. Screenshot Adopt device   Adopt device Image: Constraint of the second of the second of the | Mr. Screenshot Adopt device Image: Constraints   Adopt device Image: Constraints     Dashboards Devices Sensors   Locations Device groups Multigraphs   Settings     Constraints     View Edit   Audit trail     Potraints     View Edit     Audit trail     Potraints     View Edit     Audit trail     Potraints     Potraints     Potraints     Teams:     Team Mr. Screenshot     Potraints     Teams:     Team Mr. Screenshot                                                                                                    | d C                                                                                                    | O A https://hwg-clou          | d.com/sensdesk/team/m | ny     |                                               | 숪 Q Vyhi                                                         | ledat                                  |                             | 8  | 1 ± (   | 5   |
| Dashboards     Devices     Sensors     Locations     Device groups     Multigraphs     Settings       Settings       Team Mr. Screenshot       View     Edit     Audit trail                                                                                                    | Dashboards       Devices       Sensors       Locations       Device groups       Multigraphs       Settings         Settings         Settings         View Edit Audit trail         Buy Tariff                                                                                                    | Dashboards       Devices       Sensors       Locations       Device groups       Multigraphs       Settings         Settings         'eam Mr. Screenshot         view       Edit       Audit trail       Buy Tariff         Settings                                                                                                    | Dashboards Devices Sensors Locations Device groups Multigraphs Settings                                                                                                    |                                                                                                    |                               |                       | Ś      |                                               |                                                                  | Mr. Screenshot<br>Adopt device         | 4                           | ÷. | BUY TAR | IFF |
| ream Mr. Screenshot<br>View Edit Audit trail                                                                                                    | Settings         Ceam Mr. Screenshot         View       Edit         Audit trail         Buy Tariff                                                                                                    | Settings     'eam Mr. Screenshot     View   Edit     Audit trail     Buy Tariff     Gateway:                                                                                                    | Settings     View   Edit     Audit trail     Buy Tariff     SMS   Gateway:   - None -     PORTAL SETTINGS   This is credential for your devices.   Portal UBL:   http://hwg-cloud.com/portal.php     Team:   Team Mr. Screenshot                                                                                                    | Dashboards                                                                                                    | Devices                       | Sensors               | Locati | ons                                           | Device groups                                                    | Mul                                    | tigraphs                    | Se | ettings |     |
|                                                                                                    | - SMS                                                                                                    | - SMS<br>Gateway: - None -                                                                                                    | SMS Gateway: - None -  PORTAL SETTINGS LIMITS This is credential for your devices. Portal UR1: http://hwg-cloud.com/portal.php Team: Team Mr. Screenshot                                                                                                    |                                                                                                    |                               |                       |        |                                               |                                                                  |                                        |                             |    |         |     |
| Gateway: - None -         PORTAL SETTINGS         This is credential for your devices.         Portal URL:       http://hwg-doud.com/portal.php         Portal port:       80         LIMITS         Team:       Team Mr. Screenshot         Date of expiration:         Action - E-mail limit:       - Unlimited - 0 used                                                                                                    | PORTAL SETTINGS     LIMITS       This is credential for your devices.     Team:     Team Mr. Screenshot       Portal URL:     http://hwg-cloud.com/portal.php     Date of expiration:       Portal port:     80     Action - E-mail limit:     - Unlimited - 0 used                                                                                                    | Portal port:     80       Action - E-mail limit:     - Unlimited - 0 used                                                                                                    |                                                                                                    | Ceam Mr.<br>View Er<br>Sateway: - No<br>PORTAL SETTINGS<br>This is credential<br>Portal URL:<br>Portal port:    | Screenshot                    | n/portal.php          |        | LIMITS<br>Team<br>Date o<br>Action            | :<br>of expiration:<br>1 - E-mail limit:                         | Team Mr. So<br>- Unlimited             | creenshot<br>- 0 used       |    | Buy Tai | iff |
| Gateway: - None -         PORTAL SETTINGS         This is credential for your devices.         Portal URL:       http://hwg-cloud.com/portal.php         Portal port:       80         Team:       Mr. Screenshot         Date of expiration:         Action - E-mail limit:       - Unlimited - 0 used         Action - Set output limit:       0 used                                                                                                    | Portal SETTINGS     LIMITS       This is credential for your devices.     Team:     Team:     Team Mr. Screenshot       Portal URL:     http://hwg-cloud.com/portal.php     Date of expiration:       Portal port:     80     Action - E-mail limit:     - Unlimited - 0 used       Team:     Mr. Screenshot     0 used                                                                                                    | Portal port:     80       Team:     Mr. Screenshot       Mr. Screenshot     Action - Set output limit:     0 used                                                                                                    | Team: Mr. Screenshot Action - Set output limit: 0 0 used                                                                                                    | View E<br>SHS<br>Gateway: - No<br>PORTAL SETTINGS<br>This is credential<br>Portal URL:<br>Portal port:<br>Team: | Screenshot                    | 1/portal.php          |        | Literrs<br>Team<br>Date o<br>Action<br>Action | :<br>of expiration:<br>n - E-mail limit:<br>n - Set output limit | Team Mr. So<br>- Unlimited<br>: 0 0 us | creenshot<br>- 0 used<br>ed |    | Buy Tai | iff |

7. Podíváte-li se na záložku Teams, naleznete zde položku Team Password. Toto heslo spolu s Team name slouží pro komunikaci zařízení s vaším účtem a pro komunikaci mobilních aplikací s portálem SensDesk. Heslo nelze měnit a z důvodu bezpečnosti je odlišné od hesla k uživatelskému účtu.

| đ                           | 192.168.103.230/portal.xml | × +                        |          |     |      |                 |                        | $\sim$     | _     | - 🗆   |    |
|-----------------------------|----------------------------|----------------------------|----------|-----|------|-----------------|------------------------|------------|-------|-------|----|
| $ ightarrow$ C $ m \rambda$ | ○   192.168.10             | 3.230/portal.xml           |          |     | 53   | Q Vyhledat      |                        | ~          | $\pm$ | 🚱 දු  | ל  |
| STE                         | 2 I ITE                    |                            |          |     |      |                 |                        |            | HU    | group |    |
| HOME                        | GENERAL SETUP              | SECURITY WIFI SENSOF       | RS EMAIL | SMS | ALAR | MS SNMP         | TIME PORT              | AL SYSTE   | M     | 7.5   | .1 |
|                             |                            |                            |          |     |      |                 |                        |            |       |       |    |
| Portal Message              |                            |                            |          |     |      |                 |                        |            |       |       |    |
| HWg-cloud: *Check se        | ensor online (2023-04-2    | <u>0 09:13:53 UTC).</u>    |          |     |      |                 |                        |            |       |       |    |
|                             |                            |                            |          |     |      |                 |                        |            |       |       | 1  |
| Portal settings             |                            |                            |          |     |      |                 |                        |            |       |       |    |
| NAME                        |                            | VALUE                      |          |     | DES  | CRIPTION        |                        |            |       |       | I. |
| Portal                      |                            |                            |          |     | Por  | tal Enable/Disa | able                   |            |       |       |    |
| Server Address              |                            | http://hwg-cloud.com/porta | al.php   |     | IP A | Address or DN   | S Name                 |            |       |       |    |
| IP Port                     |                            | 80                         |          |     | Def  | ault 80         |                        |            |       |       |    |
| Team (provided by por       | tal)                       | Mr. Screenshot             |          |     | Pus  | h device acce   | ss parameters          |            |       |       |    |
| Team Password (provid       | ded by portal)             | •••••                      |          |     | Plea | ase have a loo  | k at <u>My Team</u> ol | n Sensdesk |       |       |    |

## 8. Heslo lze použít do zařízení, aby nebylo třeba procházet registrací a přihlašováním, nebo do mobilních aplikací:

Funkce Portal pravidelně odesílá data na vzdálený server. Perioda odesílání je daná nastavením serveru, který portál provozuje.

AutoPush je funkce umožňující kromě pravidelného odesílání naměřených dat také jejich mimořádné odeslání v případě, že změna hodnoty je vyšší než AutoPush delta parametr.

## Mobilní aplikace - HWg Monitor

HWg Monitor umožňuje uživatelům pravidelně kontrolovat hodnoty z jednoho nebo více HWg zařízení. Čte data ze sítě LAN nebo z portálu (cloudu) a pomáhá především zobrazovat hodnoty senzorů.

Aplikace také umožňuje seřadit senzory podle zařízení nebo určit priority, které senzory se zobrazí jako první. Senzory v alarmu nebo odpojená zařízení jsou označeny různými barvami.

HWg Monitor navíc dokáže ovládat digitální výstupy (DO) na zařízeních Poseidon2 a Damocles2 připojených přímo k síti LAN.

- Mobilní aplikace pro iOS and Android
- Lze ji používat na mobilních telefonech, tabletech, zařízeních kompatibilních se systémem Android (TV).
- Indikuje hodnoty ze senzorů, DI, DO
- Datový vstup
  - LAN zařízení (HWg produkty)
  - Cloudový portál
    - SensDesk.com (HWg-cloud.com není podporován)
    - Poskytovatelé portálů

## HWg Monitor: Definujte hodnoty senzorů a zoomujte podle potřeby

11:21 日 -- ●

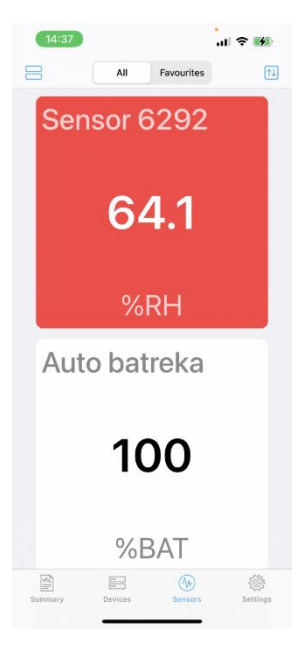

| ≡                                                                                          | Sensors                                                              | 0 =                                                                            |
|--------------------------------------------------------------------------------------------|----------------------------------------------------------------------|--------------------------------------------------------------------------------|
|                                                                                            | All Favouri                                                          | tes                                                                            |
| SENSORS                                                                                    |                                                                      |                                                                                |
| Energy                                                                                     | Energy                                                               | Energy                                                                         |
| 258459000000                                                                               | 262670000000                                                         | 246897000000                                                                   |
| J                                                                                          | J                                                                    | J                                                                              |
| Okruh VZT střec                                                                            | Rozdělovač ÚT                                                        | 28e3cd3700a80                                                                  |
| 102198                                                                                     | 2921.93                                                              | Invalid                                                                        |
| MJ                                                                                         | GJ                                                                   | °C                                                                             |
|                                                                                            |                                                                      |                                                                                |
| 26e4cd3700a80                                                                              | Sensor 6291                                                          | Sensor 6292                                                                    |
| 26e4cd3700a80<br>Invalid<br>%RH                                                            | Sensor 6291<br>Invalid                                               | Sensor 6292<br>Invalid                                                         |
| 26e4cd3700a80<br>Invalid<br>%RH<br>Sensor 240                                              | Sensor 6291<br>Invalid<br>Sensor 242                                 | Sensor 6292<br>Invalid<br>Energy                                               |
| 2664cd3700a80<br>Invalid<br>%RH<br>Sensor 240<br>Invalid                                   | Sensor 6291<br>Invalid<br>Sensor 242<br>Invalid                      | Sensor 6292<br>Invalid<br>Energy<br>114755900                                  |
| 2664cd3700a80<br>Invalid<br>%RH<br>Sensor 240<br>Invalid<br>%RH                            | Sensor 6291<br>Invalid<br>Sensor 242<br>Invalid<br>°C                | Sensor 6292<br>Invalid<br>Energy<br>114755900<br>Wh                            |
| 2664cd3700a80<br>Invalid<br>%RH<br>Sensor 240<br>Invalid<br>%RH<br>Reset counter           | Sensor 6291<br>Invalid<br>Sensor 242<br>Invalid<br>°C<br>Volte faze1 | Sensor 6292<br>Invalid<br>Energy<br>114755900<br>Wh<br>Volts faze2             |
| 28e4cd3700480.<br>Invalid<br>%RH<br>Sensor 240<br>Invalid<br>%RH<br>Resectouter<br>Burmary | Sensor 6291<br>Invalid<br>Sensor 242<br>Invalid<br>*C<br>Volte faza1 | Sensor 6292<br>Invalid<br>Energy<br>114755900<br>Wh<br>Volte faze?<br>Settings |

|                            | Sen                  | sors                       | 0 =                         |
|----------------------------|----------------------|----------------------------|-----------------------------|
|                            | All                  | Favourites                 |                             |
| SENSORS                    |                      |                            |                             |
| Energy                     | Sensor 2594          | Ch2 Disco                  | Ch4 Floode                  |
| 66009300                   | <b>21.6</b>          | 2                          | 1                           |
| Wh                         | %RH                  | WLD                        | WLD                         |
| Sensor 6292                | RH in box            | Temp in box                | Htemp De.                   |
| 64.1                       | Invalid              | Invalid                    | Invalid                     |
| %RH                        | %RH                  | °C                         | %RH                         |
| Htemp De_<br>Invalid<br>°C | Sensor 25<br>Invalid | Sensor 38<br>Invalid<br>°C | Sensor 11.<br>Invalid<br>°C |
| Sensor 39                  | Sensor 29            | Sensor 34                  | WLD out c.                  |
| Invalid                    | 35.6                 | 28.6                       | 0                           |
| °C                         | %RH                  | °C                         | WLD                         |
| Flood det                  | obchod.hw            | non existin                | Poseidon2.                  |
| 0                          | 2                    | <b>2</b>                   | 2                           |
| WLD                        | WDT                  | WDT                        | WDT                         |
| Sensor 241                 | Sensor 243           | Sensor 240                 | Sensor 24                   |
| 32.8                       | 31                   | 25.9                       | 29.1                        |
| Summary                    | Devices              | Sensors                    | <b>ខ្លែរ</b><br>Settings    |

### Specifika vybraných portálů SensDesk Technology:

Aplikace HWg Monitor umí spolupracovat se všemi portály z rodiny SensDesk Technology, ale ne každý musí mít aktivní podporu této aplikace. Podpora se závislá na aktivaci XML API na portálu, a ta může být jeho provozovatelem povolena nebo zakázána. Portál HWg-Cloud.com má tuto podporu vypnutu, ta je k dispozici jen na placené verzi SensDesk.com. Portály ostatních provozovatelů mohou mít odlišné nastavení. Na podporu aplikace se proto ptejte provozovatele Vašeho portálu.

### Základní vlastnosti aplikace HWg Monitor:

- Neomezený počet sledovaných zařízení a senzorů.
- Dva typy zdrojů dat (Data source).
  - Přímá (Direct) komunikace s jednotkami rodin STE2, Poseidon2, Damocles2, HWg-PWR, WLD2.
  - Portály (Cloud) z rodiny SensDesk Technology s povolenou integrací (API) přes XML.
     Např. SensDesk.com, HWportal.cz, SensDesk.mcs-nl.com a další Portály (Cloud) z rodiny
     SensDesk Technology s povolenou integrací (API) přes XML.
- Možnost výběru preferovaných senzorů (oblíbené).
- Volba typu řazení podle názvu nebo stavu.
- Řádkové nebo dlaždicové zobrazení.
- Integrovaný HWg config pro vyhledávání zařízení na lokální síti.
- Přehledný widget pro rychlý náhled.
- Ovládání výstupů na přímo připojených jednotkách Poseidon2 a Damocles2.
- Přehledná aplikace pro iOS i Android.
- Volitelný počet dlaždic na obrazovku pro potřeby nastavení na velkoplošných obrazovkách.

Vice na: <a href="https://www.hw-group.com/software/hwg-monitor">https://www.hw-group.com/software/hwg-monitor</a>

Uživatelský manuál zařízení STE2 LITE

## Upgrade firmware v jednotkách STE2 LITE

1) Otevřete WWW rozhraní jednotky zařízení na záložce System.

|                                   | 🔗 192.168.103.230/system. | xml × +         |       |             |                |     |       |            |      |        | $\sim$ |         | -           |     | × |
|-----------------------------------|---------------------------|-----------------|-------|-------------|----------------|-----|-------|------------|------|--------|--------|---------|-------------|-----|---|
| $\rightarrow$ C $\textcircled{a}$ | ○   192.168               | .103.230/syster | m.xml |             |                |     | ☆     | Q Vyhledat |      |        | *      | $ \pm $ | 8           | பி  | Ξ |
| STE                               | <b>2</b> LITE             |                 |       |             |                |     |       |            |      |        |        | HI      | <b>J</b> gr | oup |   |
| HOM                               | E GENERAL SETUP           | SECURITY        | WIFI  | SENSORS     | EMAIL          | SMS | ALARN | IS SNMP    | TIME | PORTAL | SYSTE  | M       |             |     |   |
| Download                          |                           |                 |       |             |                |     |       |            |      |        |        |         |             |     |   |
| DESCRIPTION                       |                           |                 |       | FILE        |                |     |       |            |      |        |        |         |             |     |   |
| Backup configurati                | on                        |                 |       | STE2 LITE   | Config.bin     |     |       |            |      |        |        |         |             |     |   |
| Online setup in XM                | L                         |                 |       | setup.xml   |                |     |       |            |      |        |        |         |             |     |   |
| Online values in XM               | ИL                        |                 |       | values.xml  |                |     |       |            |      |        |        |         |             |     |   |
| SNMP MIB Table                    |                           |                 |       | STE2 LITE.  | mib            |     |       |            |      |        |        |         |             |     |   |
| OID keys table                    |                           |                 |       | Online OID  | keys table     |     |       |            |      |        |        |         |             |     |   |
| TXT list of common                | SNMP OIDs                 |                 |       | STE2 LITE   | <u>OID.txt</u> |     |       |            |      |        |        |         |             |     |   |
| System                            |                           |                 |       |             |                |     |       |            |      |        |        |         |             |     |   |
| NAME                              |                           |                 |       | VALUE       |                |     |       |            |      |        |        |         |             |     |   |
| Product Name:                     |                           |                 |       | STE2 LITE   |                |     |       |            |      |        |        |         |             |     |   |
| Serial Number:                    |                           |                 |       | 600820000   | 5              |     |       |            |      |        |        |         |             |     |   |
| Eth MAC Address:                  |                           |                 |       | 00:0A:59:05 | 5:D5:1C        |     |       |            |      |        |        |         |             |     |   |
|                                   |                           |                 |       |             |                |     |       |            |      |        |        |         |             |     |   |

### 2) V sekci System se nachází položky pro zjištění aktuální verze FW a jeho stažení.

| System                            |                            |
|-----------------------------------|----------------------------|
| NAME                              | VALUE                      |
| Product Name:                     | STE2 LITE                  |
| Serial Number:                    | 6008200005                 |
| Eth MAC Address:                  | 00:0A:59:05:D5:1C          |
| Wifi STA MAC Address:             | 00:0A:59:05:D5:1D          |
| Version:                          | 1.5.1                      |
| Build:                            | 2260                       |
| Compile time:                     | Feb 20 2023, 13:37:52      |
| Up Time:                          | 1355 [s]                   |
| Demo Mode:                        | Demo Mode                  |
| Network Upgrade                   | Read available version:    |
|                                   | Start Network Upgrade:     |
| Upload Firmware or Configuration: | Procházet Soubor nevybrán. |

**3) Read available version** – Slouží ke zjištění a zobrazení aktuální verze firmware na aktualizačním serveru. Klikněte na nápis Read available version link.

| System                            |                              |
|-----------------------------------|------------------------------|
| NAME                              | VALUE                        |
| Product Name:                     | STE2 LITE                    |
| Serial Number:                    | 6008200005                   |
| Eth MAC Address:                  | 00:0A:59:05:D5:1C            |
| Wifi STA MAC Address:             | 00:0A:59:05:D5:1D            |
| Version:                          | 1.5.1                        |
| Build:                            | 2260                         |
| Compile time:                     | Feb 20 2023, 13:37:52        |
| Up Time:                          | 1355 [s]                     |
| Demo Mode:                        | Demo Mode                    |
| Network Upgrade                   | Read available version:1.5.2 |
|                                   | Start Network Upgrade:       |
| Upload Firmware or Configuration: | Procházet) Soubor nevybrán.  |

**4) Start Network Upgrade** – Slouží k nahrání firmware do zařízení. Během nahrávání se vypisuje postup stahování. Klikněte na nápis Start Network Upgrade link.

| System                            |                                                                   |
|-----------------------------------|-------------------------------------------------------------------|
| NAME                              | VALUE                                                             |
| Product Name:                     | STE2 LITE                                                         |
| Serial Number:                    | 6008200005                                                        |
| Eth MAC Address:                  | 00:0A:59:05:D5:1C                                                 |
| Wifi STA MAC Address:             | 00:0A:59:05:D5:1D                                                 |
| Version:                          | 1.5.1                                                             |
| Build:                            | 2260                                                              |
| Compile time:                     | Feb 20 2023, 13:37:52                                             |
| Up Time:                          | 1355 [s]                                                          |
| Demo Mode:                        | Demo Mode                                                         |
| Network Upgrade                   | Read available version: 1.5.2                                     |
|                                   | <u>Start Network Upgrade:</u><br>Download status: 131072 / 806096 |
| Upload Firmware or Configuration: | Procházet Soubor nevybrán.                                        |

### 5) Po nahrání je uživatel vyzván k ručnímu restartu zařízení.

| System                            |                                                          |
|-----------------------------------|----------------------------------------------------------|
| NAME                              | VALUE                                                    |
| Product Name:                     | STE2 LITE                                                |
| Serial Number:                    | 6008200005                                               |
| Eth MAC Address:                  | 00:0A:59:05:D5:1C                                        |
| Wifi STA MAC Address:             | 00:0A:59:05:D5:1D                                        |
| Version:                          | 1.5.1                                                    |
| Build:                            | 2260                                                     |
| Compile time:                     | Feb 20 2023, 13:37:52                                    |
| Up Time:                          | 1355 [s]                                                 |
| Demo Mode:                        | Demo Mode                                                |
| Network Upgrade                   | Read available version: 1.5.2                            |
|                                   | Start Network Upgrade:<br>Download done. Please restart. |
| Upload Firmware or Configuration: | Procházet Soubor nevybrán.                               |

Provádí se tlačítkem Restart. Zařízení se samo nerestartuje a je třeba to provést ručně (na rozdíl od ručního nahrání souboru firmwaru, kde Restart zařízení následně proběhne automaticky)

Po restartu ověřte verzi firmware.

| System                            |                               |
|-----------------------------------|-------------------------------|
| NAME                              | VALUE                         |
| Product Name:                     | STE2 LITE                     |
| Serial Number:                    | 6008200005                    |
| Eth MAC Address:                  | 00:0A:59:05:D5:1C             |
| Wifi STA MAC Address:             | 00:0A:59:05:D5:1D             |
| Version:                          | 1.5.2                         |
| Build:                            | 2260                          |
| Compile time:                     | Feb 20 2023, 13:37:52         |
| Up Time:                          | 1355 [s]                      |
| Demo Mode:                        | Demo Mode                     |
| Network Upgrade                   | Read available version: 1.5.2 |
|                                   | Start Network Upgrade:        |
| Upload Firmware or Configuration: | Procházet Soubor nevybrán.    |

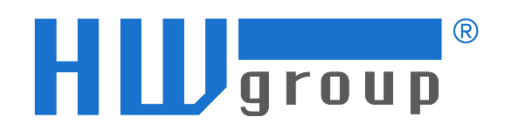

### HW group, s. r. o.

Rumunská 26/122 Praha 2, 120 00 Česká republika

Tel.: +420 222 511 918 Fax: +420 222 513 833

www.HW-group.com

manual version: 1.0.2